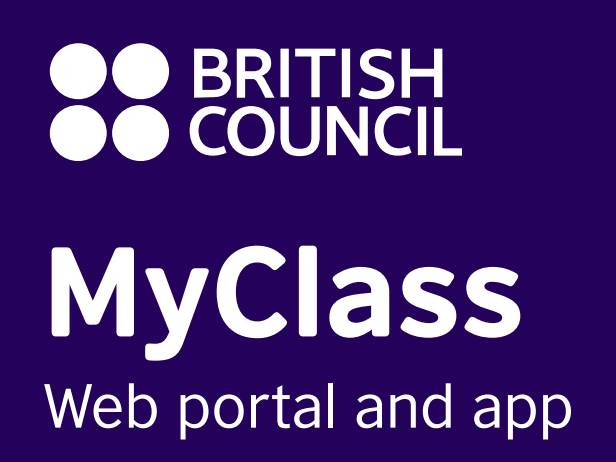

# User guide

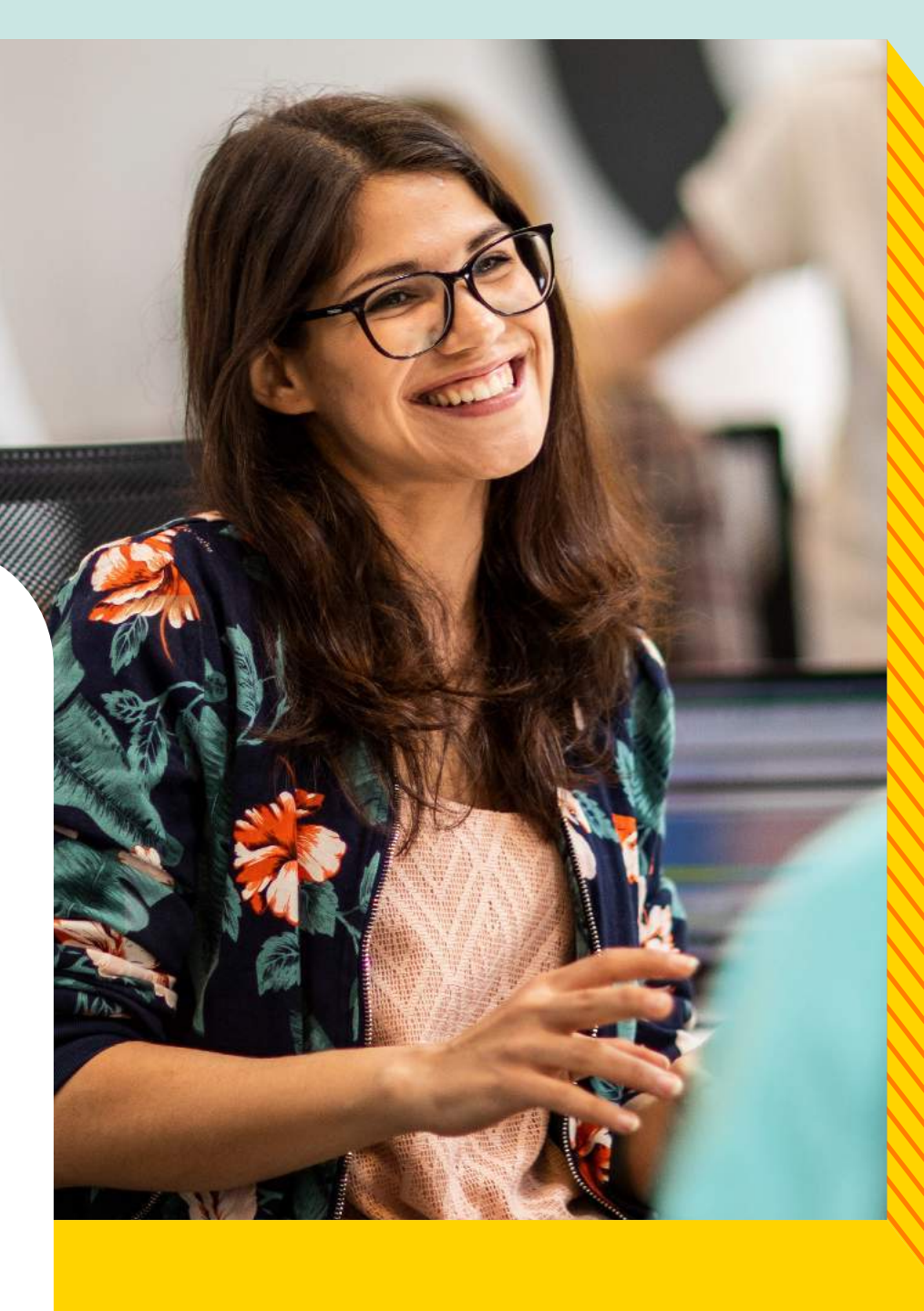

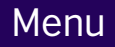

## Index

This user guide will help you get started with MyClass.

Activate your account

Getting started

How to book and cancel a class

Tracking your progress

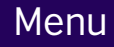

### Online classes and sessions

### Introduction

The MyClass web portal and app put you in control of your learning journey. Use them to manage your bookings, practise your English in your own time and track your progress. Everything in one place.

In this guide, you'll find out about booking classes, cancelling a booking, tracking your progress, online activities and more.

| ● BRITISH<br>● COUNCIL | MyClass<br>Talks in November                                                                                                    | ()       |
|------------------------|----------------------------------------------------------------------------------------------------|----------|
| (∳)  -<br>             | Hello Akiko<br>yClass Standard lesson target 28 out of                                                                                                    | 158 les: |
| Y                      | Your next class         Speaking         Making social arrangements on a         ③ Wednesday 01 Dec 2021, 19.45 – 21.15         ③ Tsim Sha Tsui, Room 310         A Clare Gowran | nd of    |
|                        | ind a alaan . Mu askadula . Daat alaanaa                                                                                                    | MacB     |
|                        |                                                                                                    |          |

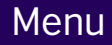

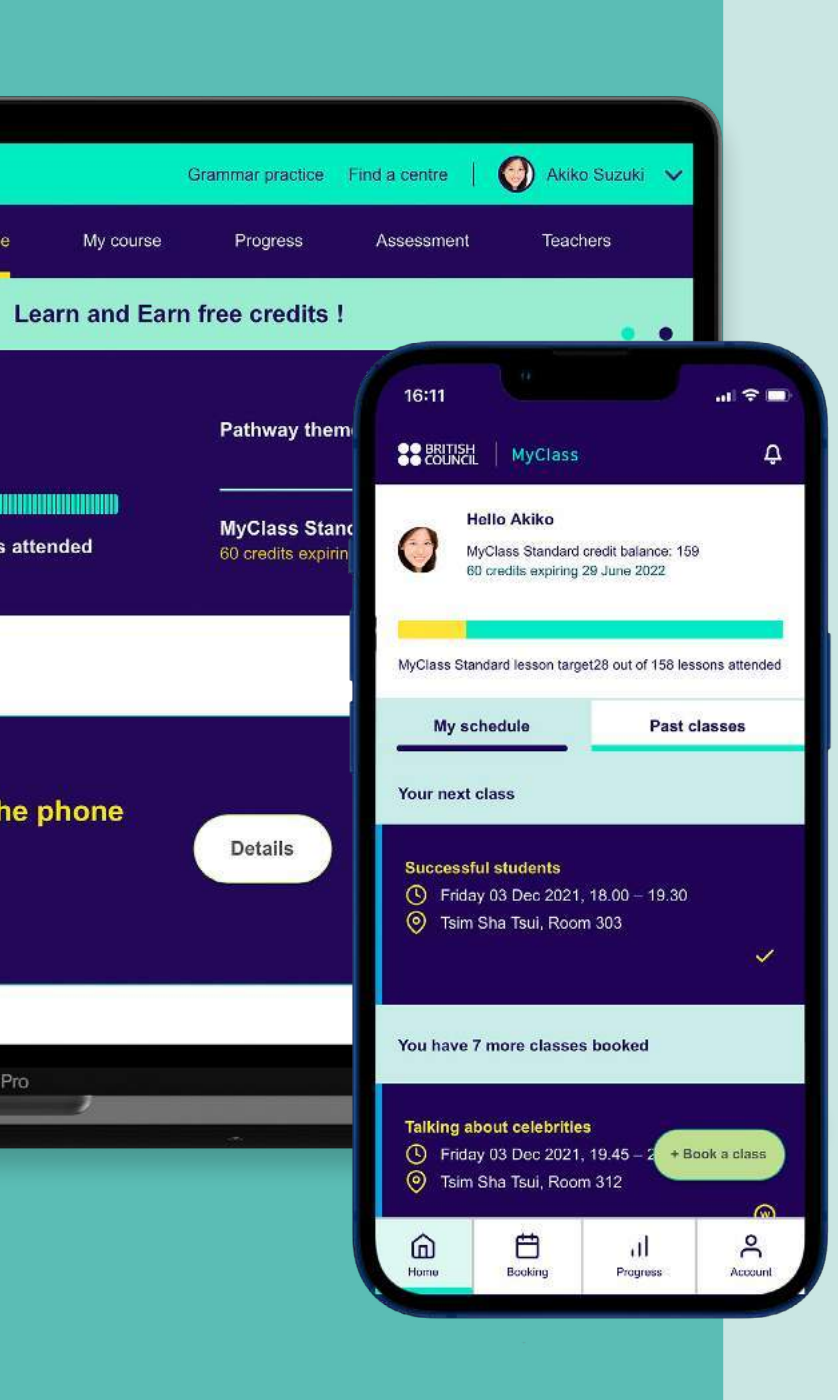

### Activate your account

### To start

Once you have registered for MyClass, you will receive a welcome email inviting you to activate your account on the web portal.

### Access

Set a password to activate your account.

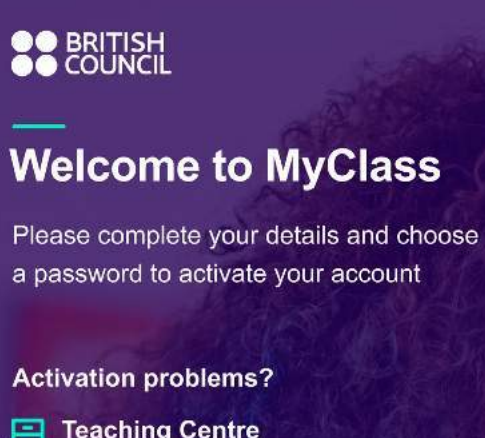

Teaching Centre Telephone number

Please contact our custoemr services team quoting your student ID: 105876XXXX

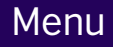

| Input Input | <br>                       | i y water hearres i is i stati.<br>F |
|----------------------------------------------------------------------------------------------------|----------------------------|--------------------------------------|
| Name Input Choose a password Passwords must have at least one uppercase and one lowercase letter, and one number Choose password Input Re-enter password Input Cativate                                                                                                    |                            | Input                                |
| Input Choose a password Passwords must have at least one uppercase and one lowercase letter, and one number Choose password Input Re-enter password Input Cativate                                                                                                    |                            | Name                                 |
| Choose a password Passwords must have at least one uppercase and one lowercase letter, and one number Choose password Input Re-enter password Input Activate                                                                                                    |                            | Input                                |
| Passwords must have at least one uppercase and<br>one lowercase letter, and one number<br>Choose password<br>Input<br>Re-enter password<br>Input<br>Activate                                                                                                    | ±                          | Choose a passwo                      |
| Input Choose password Input Re-enter password Input Activate                                                                                                    | at least one uppercase and | Passwords must hav                   |
| Choose password Input Re-enter password Input Activate                                                                                                    | nd one number              | one lowercase letter,                |
| Input Re-enter password Input Activate                                                                                                    |                            | Choose passwore                      |
| Re-enter password                                                                                                    |                            | Input                                |
| Input<br>Activate                                                                                                    | 8                          | Re-enter passwor                     |
| Activate                                                                                                    |                            | Input                                |
| Activate                                                                                                    |                            |                                      |
|                                                                                                    | Activate                   |                                      |
|                                                                                                    |                            |                                      |
|                                                                                                    |                            | Carlo M.                             |
|                                                                                                    |                            |                                      |
|                                                                                                    |                            |                                      |
|                                                                                                    |                            | 19237                                |
|                                                                                                    |                            |                                      |
| 4850 <sup>7</sup>                                                                                                    |                            | STORY -                              |
|                                                                                                    |                            |                                      |
|                                                                                                    |                            |                                      |
|                                                                                                    |                            |                                      |
|                                                                                                    |                            |                                      |
|                                                                                                    |                            |                                      |
|                                                                                                    |                            |                                      |
|                                                                                                    |                            |                                      |
|                                                                                                    |                            |                                      |

### Confirmation

### Account activated

You will see a message that your account has been activated.

### To book your classes:

Visit <u>https://myclass.britishcouncil.org</u> Or download the app for iPhone/iPad or Android'

### BRITISH

### Your account has been activated

You are ready to log in and start booking classes at https://myclass.britishcouncil.org

### Activation problems?

E Teaching Centre

Telephone number

Please contact our custoemr services team quoting your student ID: 105876XXXX

### Menu

You can also choose to book your classes using the My Class booking apps for iPhone/iPad and Android

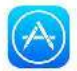

Download from the app store

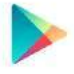

Download from google play

My Class Online is delivered using Zoom. For the best online classrom experience, please download and install Zoom o your desktop or laptop

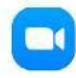

Download Zoom

### Log in

Log in using your email and the password you set in the previous step.

| <u> </u>                           |                                                                      |
|------------------------------------|----------------------------------------------------------------------|
| Welcor                             | ne to MyClass                                                        |
| Take control of<br>options you car | your learning with flexible<br>personalise to suit your <u>needs</u> |
|                                    |                                                                      |
| Log in                             |                                                                      |
| Your email                         |                                                                      |
|                                    |                                                                      |
| Password                           | ]                                                                    |
|                                    |                                                                      |
| L                                  | Log in                                                               |
|                                    |                                                                      |
|                                    | O Dement                                                             |

### BRITISH COUNCIL

### Welcome to MyClass

Take control of your learning with flexible options you can personalise to suit your needs

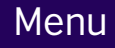

| Log in           |                       |  |
|------------------|-----------------------|--|
| Your email       |                       |  |
| Password         |                       |  |
| Forgot password? | Log in<br>Remember me |  |
| AS 3             | all a                 |  |
|                  |                       |  |
|                  |                       |  |
|                  |                       |  |
|                  |                       |  |
|                  |                       |  |

### App at a glance

Manage your learning anytime, anywhere with the MyClass app.

Check your class schedule, view your booked lessons, access online activities and much more.

- See your progress against your lesson target on your personal dashboard
- <sup>2</sup> View your booked classes and lesson details
- Review your past classes and practise what you've learned with self-study activities
- Search for and book classes
- Monitor your progress, view your assessment details and 5 access feedback from your teacher
- Manage your account and preferences
- See the latest MyClass news and offers

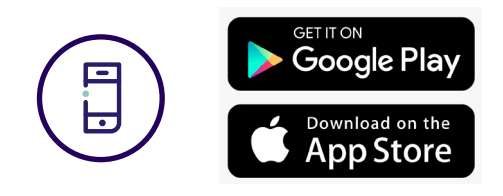

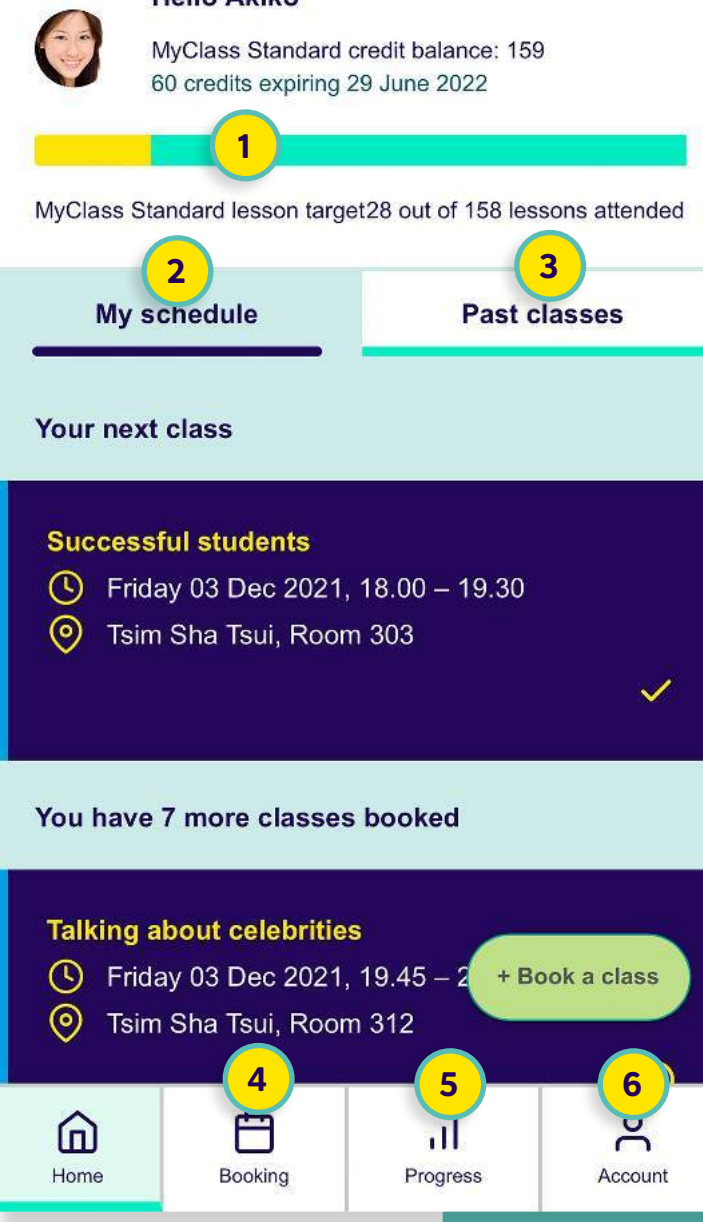

### Menu

### **MyClass**

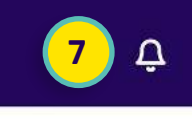

### **Hello Akiko**

BRITISH COUNCIL

### Web portal at a glance

- View a summary of your progress on your personal dashboard
- 2 Search and book classes
- See your schedule of booked classes
- Review past classes and practise what you've learned with self-study activities
- Access additional online grammar practice
- Manage your account and preferences
- See the latest MyClass news and offers
- My course: View the full course curriculum including the Social English and Workplace English Pathways and Themes
- Progress: Track your progress in detail
- Assessment: View assessment details and teacher feedback

### Access the web portal on your computer

https://myclass.britishcouncil.org/

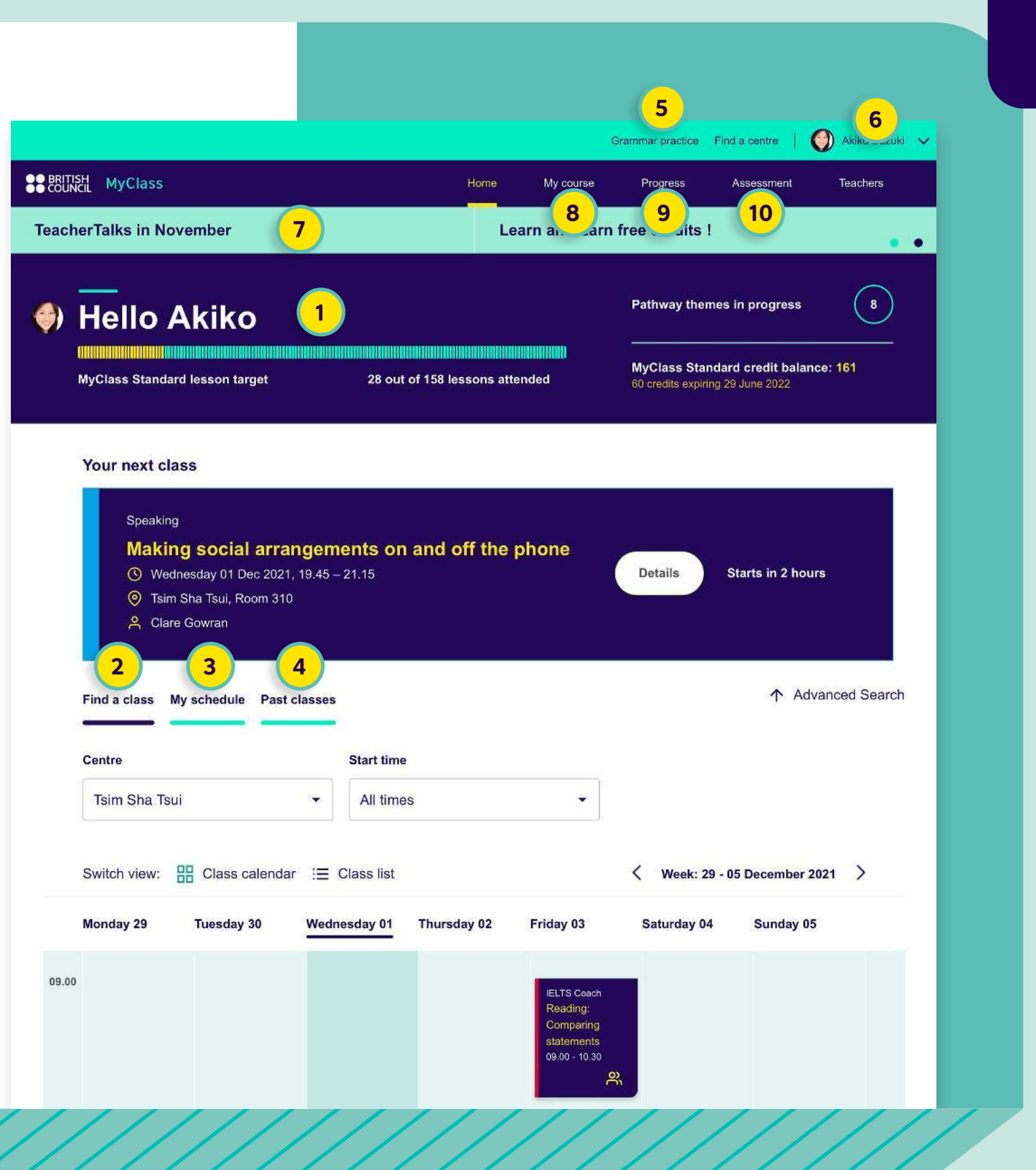

### **Getting started**

When you log in to the web portal you'll see the following useful features:

|      | ISH MyClass                                      |                                                                                                    |                                      |            | Hom            | e        |
|------|--------------------------------------------------|----------------------------------------------------------------------------------------------------|--------------------------------------|------------|----------------|----------|
| Teac | herTalks in Nov                                  | vember                                                                                                 |                                      |            |                | Lear     |
| ۲    | Hello A<br>MyClass Standar                       | <b>kiko</b><br>d lesson target                                                                         |                                      | 28 out     | of 158 lessons | s attenc |
|      | Your next cla                                    | SS                                                                                                    |                                      |            |                |          |
|      | Speaking<br>Makin<br>ⓒ Weda<br>ⓒ Tsim<br>솑 Clare | <b>g social arra</b><br>nesday 01 Dec 2021<br>Sha Tsui, Room 310<br>e Gowran<br><b>y schedule</b> Past | ngeme<br>, 19.45 – :<br>)<br>classes | 21.15      | and off ti     | ne ph    |
|      | Centre                                           |                                                                                                    |                                      | Start time |                |          |
|      | Tsim Sha Tsu                                     | I                                                                                                    | •                                    | All time   | S              |          |
|      | Switch view:                                     | Class calenda                                                                                          | ır i≡ C                              | Class list |                |          |
|      | Monday 29                                        | Tuesday 30                                                                                             | Wedne                                | esday 01   | Thursday 02    | ( )      |
| 09.0 | 0                                                |                                                                                                    |                                      |            |                |          |

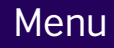

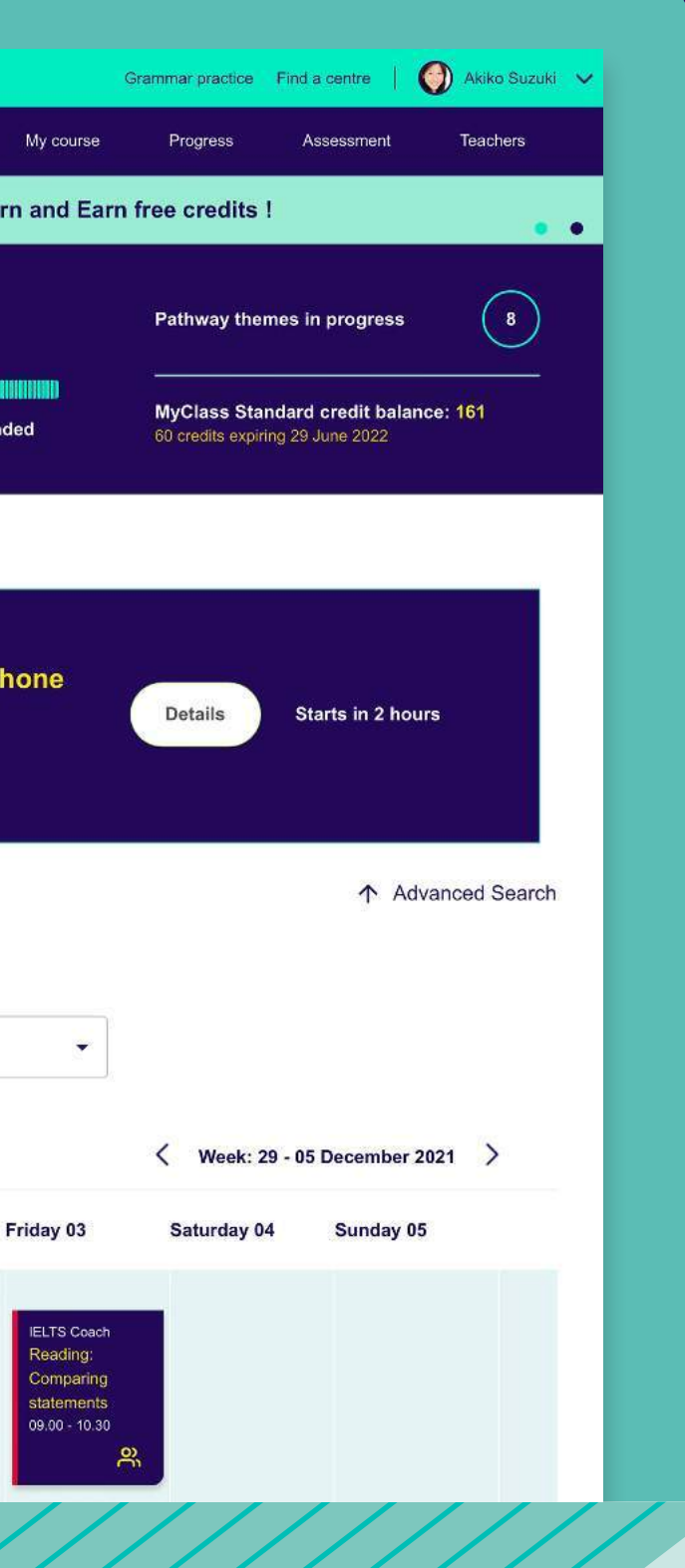

### **Personal dashboard**

The personal dashboard on the home page gives you a view of your progress through the course. See your lesson count, pathway progress and credit balance at a glance to help you stay on track with your learning goals.

You'll find more details about your progress on the Progress tab, and more details about your credit balance under your account.

Personal dashboard

### 🌖 Hello Akiko

MyClass Standard lesson target

Pathway themes in progress

MyClass Standard credit balance: 161 60 credits expiring 29 June 2022

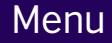

### 28 out of 158 lessons attended

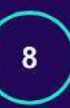

### Find a class

Search and book classes. Filter by centre, date, time, teacher and lesson type to help you book classes that suit your needs.

Find a class

|       | Find a class | My schedule Past | classes                                              |                                                 |
|-------|--------------|------------------|------------------------------------------------------|-------------------------------------------------|
|       | Centre       |                  | Start time                                           |                                                 |
|       | Tsim Sha T   | sui              | ✓ All time                                           | S                                               |
|       | Switch view: | Class calenda    | r    i⊟  Class list                                  |                                                 |
|       | Monday 29    | Tuesday 30       | Wednesday 01                                         | Thursday 02                                     |
| 09.00 |              |                  |                                                      |                                                 |
| 10.00 |              |                  | Clubs   Language<br>Study Skills<br>10.00 - 10.45    |                                                 |
| 12.00 | 8            |                  | Speaking   Social<br>Discussing art<br>12.00 - 13.00 |                                                 |
| 18.00 |              |                  | Speaking<br>Academic<br>subjects<br>18.00 - 19.30    | Speaking<br>Studying<br>abroad<br>18.00 - 19.30 |

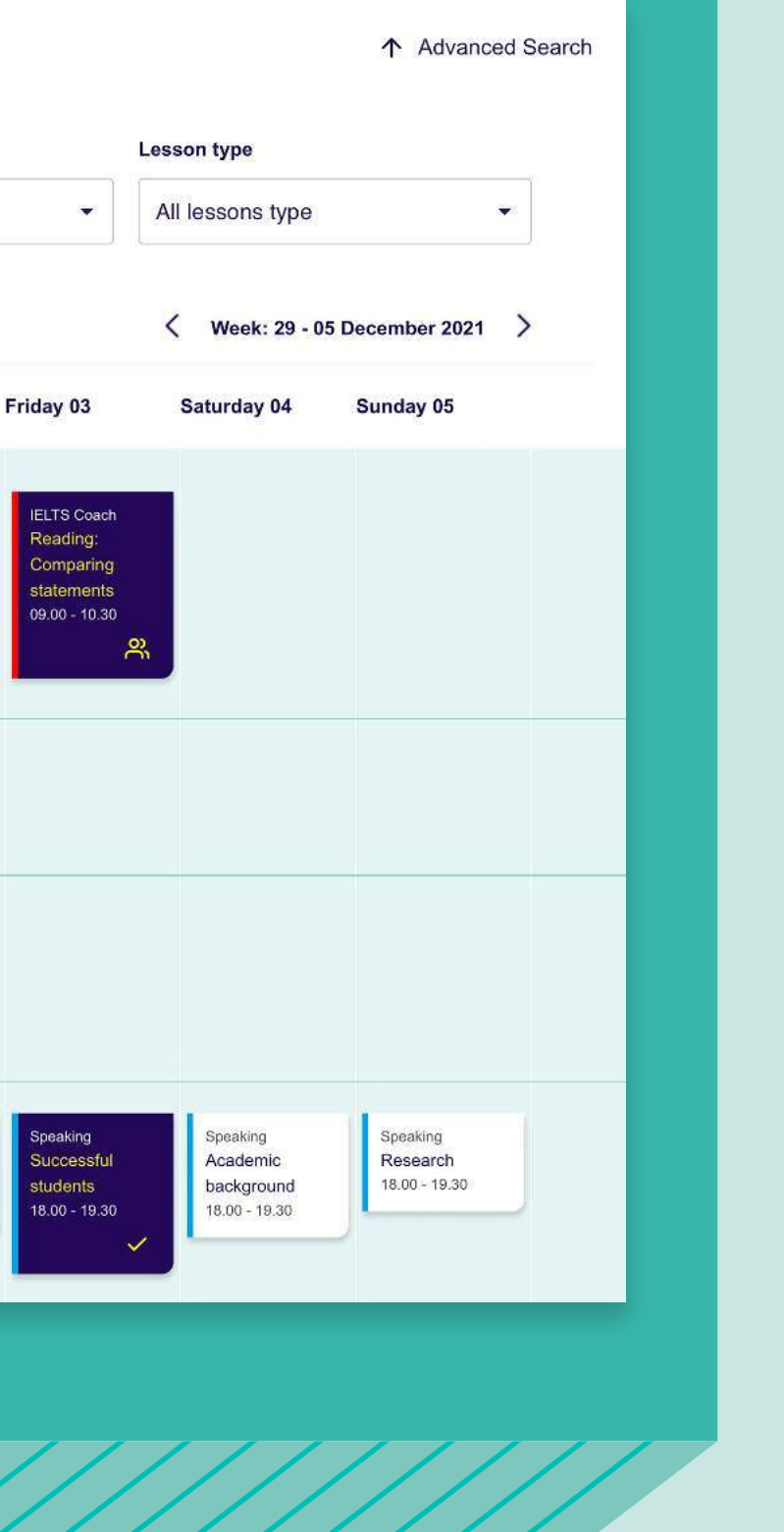

### My schedule

See a full list of your booked classes.

### Speaking

### Making social arrangements on and off the phone

- () Wednesday 01 Dec 2021, 19.45 21.15
- 🧿 Tsim Sha Tsui, Room 310
- A Clare Gowran

### **IELTS** Coach

### **Reading: Comparing statements**

- () Friday 03 Dec 2021, 09.00 10.30
- 🧿 Tsim Sha Tsui, Room 1
- A Bronwen Davies

### Clubs | Interest

### **Global Issues**

- S Friday 03 Dec 2021, 14.15 15.15
- O Admiralty, Room 803
- A Viktor Carrasquero

### Speaking

### **Successful students**

- S Friday 03 Dec 2021, 18.00 19.30
- 🧿 Tsim Sha Tsui, Room 303
- A Clare Gowran

My schedule

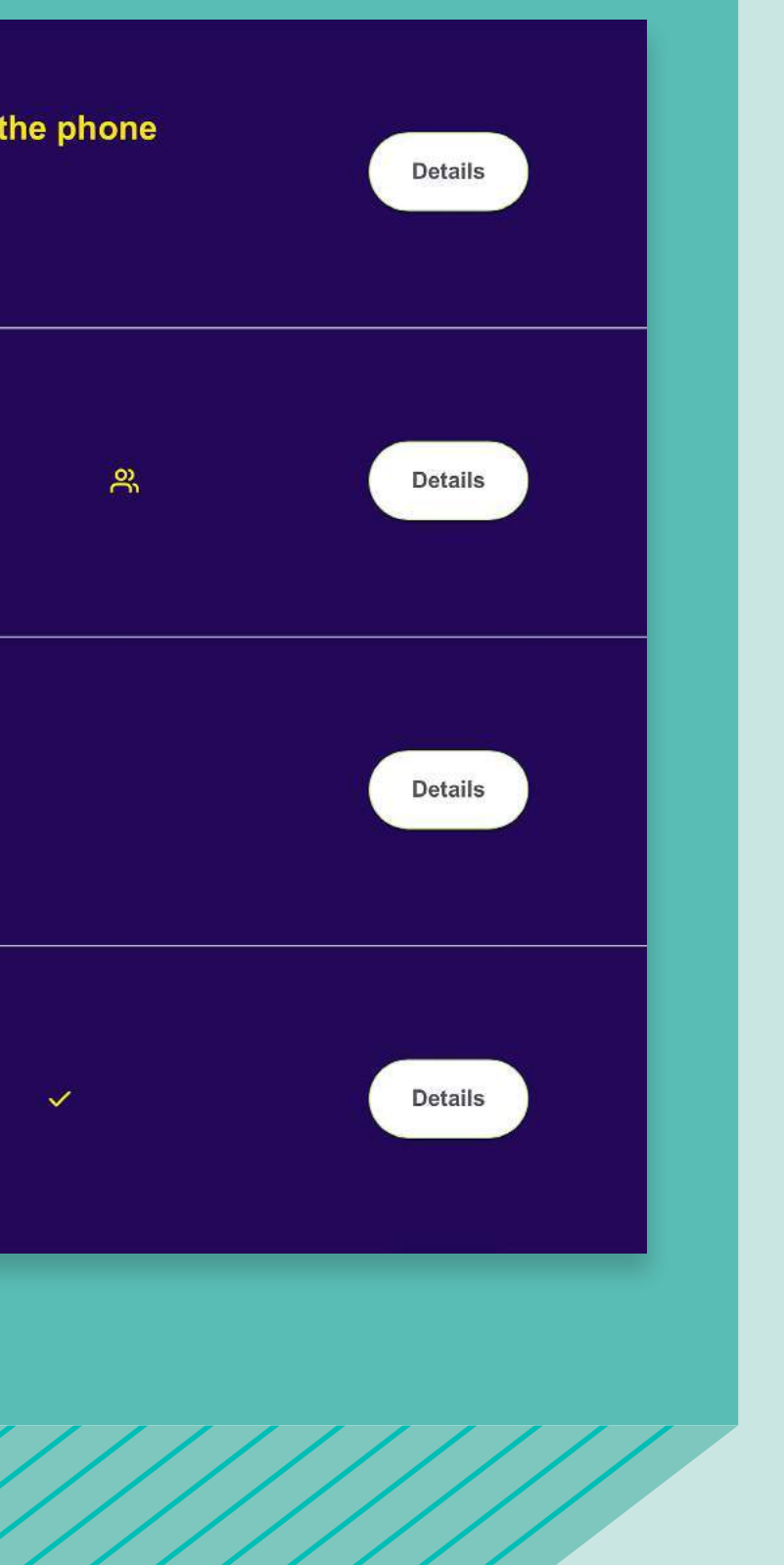

### **Past classes**

View the classes that you've done and review, revise and consolidate what you've learned by completing the online self-study activities. You can also listen again to audio files from the lessons.

### Listen again

Listen again to the audio from the lesson and follow the text in the transcript.

### Lesson review

Review what you have learned with these activities. You can do them as many times as you like.

Vocabulary Vocabulary check

Grammar Job-related activities

Reading **Reading about a job** 

Past classes

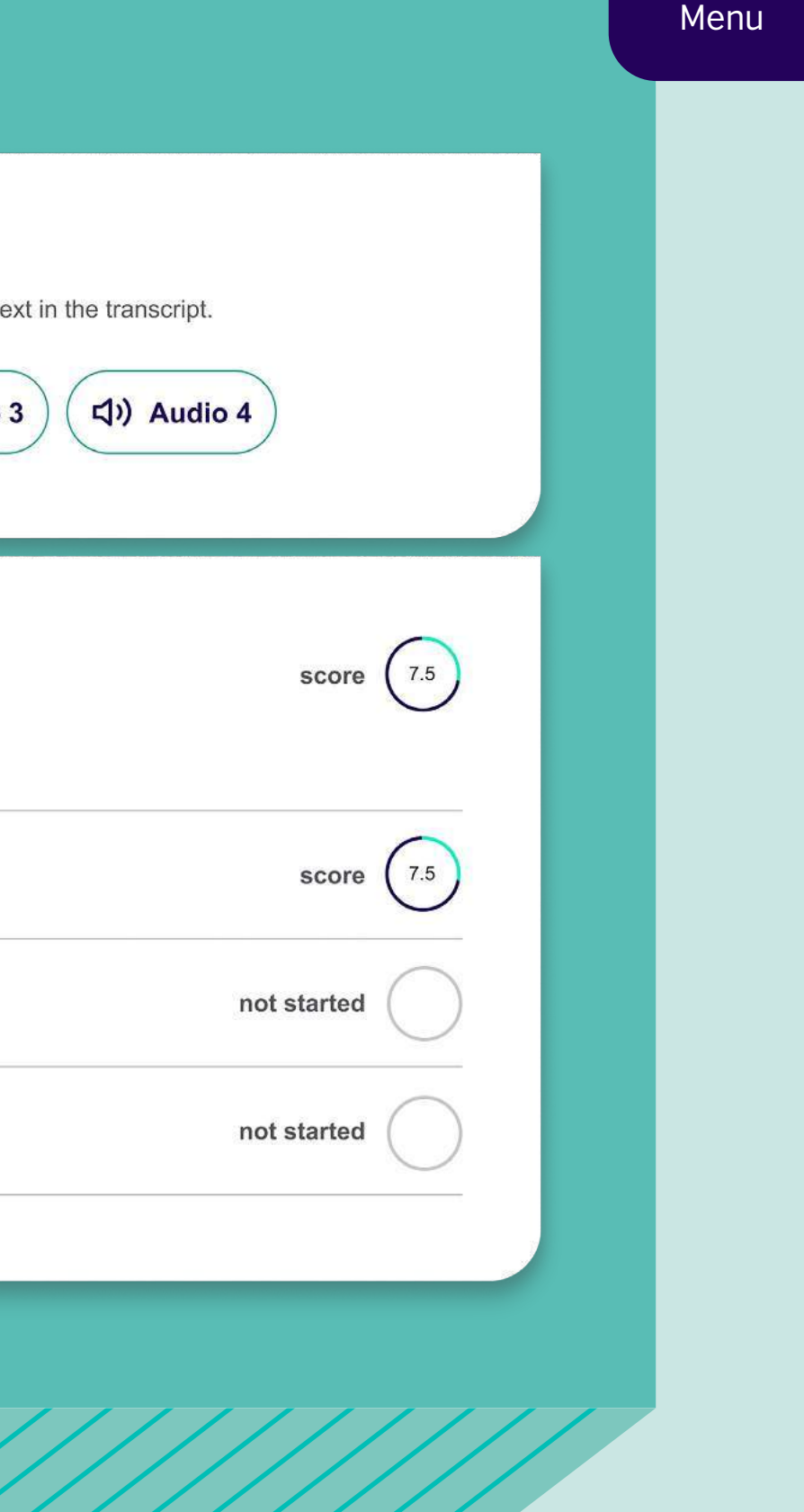

### My course **①**

In the My course area you'll find the full course curriculum.

See details of all the lessons available to you. You can also view the broad range of activities on offer such as clubs, study support, private lessons and more.

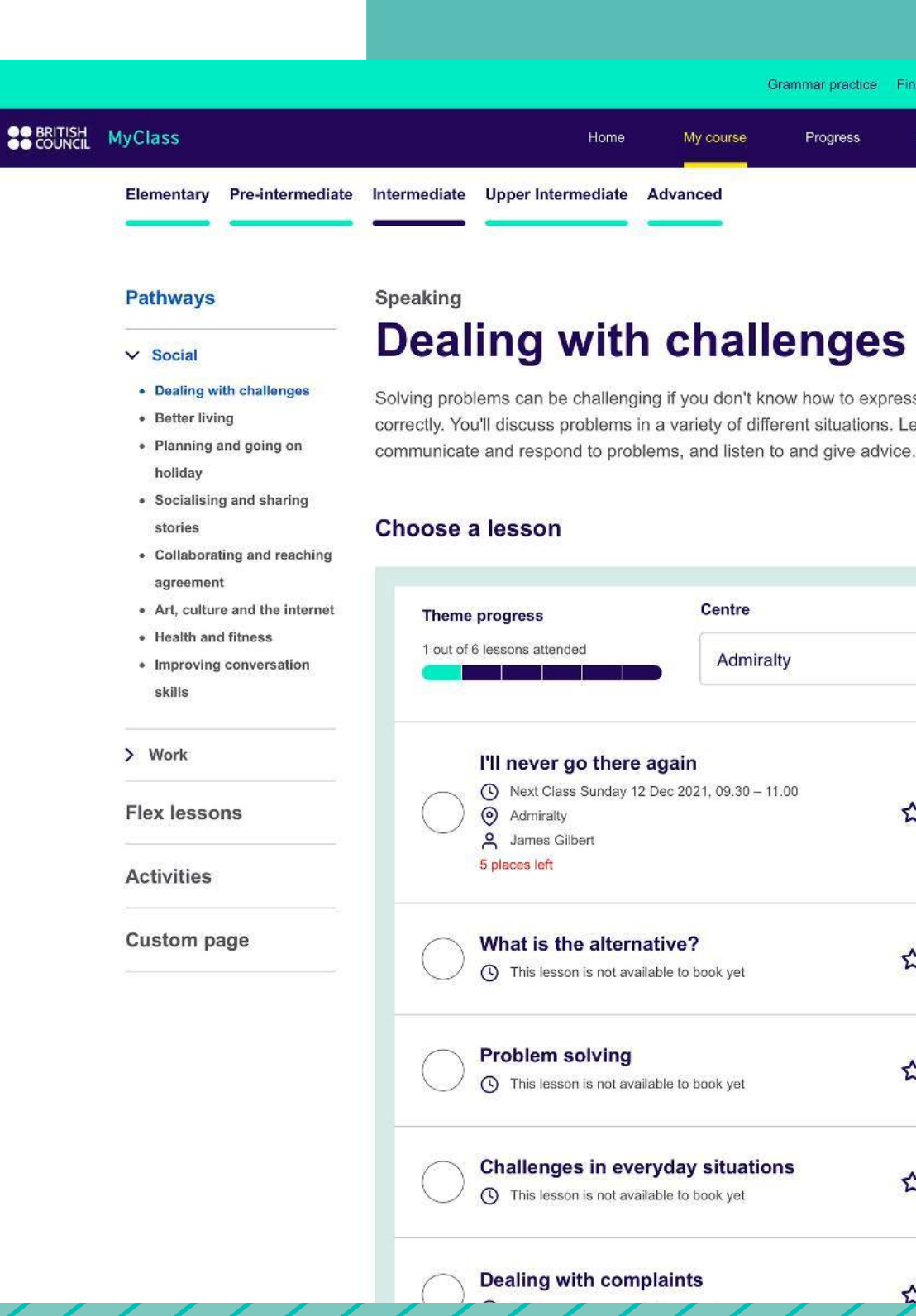

My course

### Menu

|                                         | Grammar practice | Find a centre | Akiko Suzuki | ~ |
|-----------------------------------------|------------------|---------------|--------------|---|
| My course                               | Progress         | Assessment    | Teachers     |   |
| 14-1-1-1-1-1-1-1-1-1-1-1-1-1-1-1-1-1-1- |                  |               |              |   |

Solving problems can be challenging if you don't know how to express yourself correctly. You'll discuss problems in a variety of different situations. Learn how to

|                   | Centre            |   |   |  |
|-------------------|-------------------|---|---|--|
|                   | Admiralty         |   | × |  |
| gain<br>Dec 202   | 21, 09.30 – 11.00 | ☆ | > |  |
| tive?             | )<br>book yet     | ☆ | > |  |
| able to t         | book yet          | 쇼 | > |  |
| yday<br>able to t | situations        | 습 | > |  |
| laints            | s                 |   | > |  |

### My course

2

To help you target your studies to the areas you need, there are two pathways in MyClass – Workplace English & Social English – with lessons grouped into themes.

Workplace themes cover topics related to common activities and communication needs for the workplace; Social themes cover topics that commonly feature in social situations.

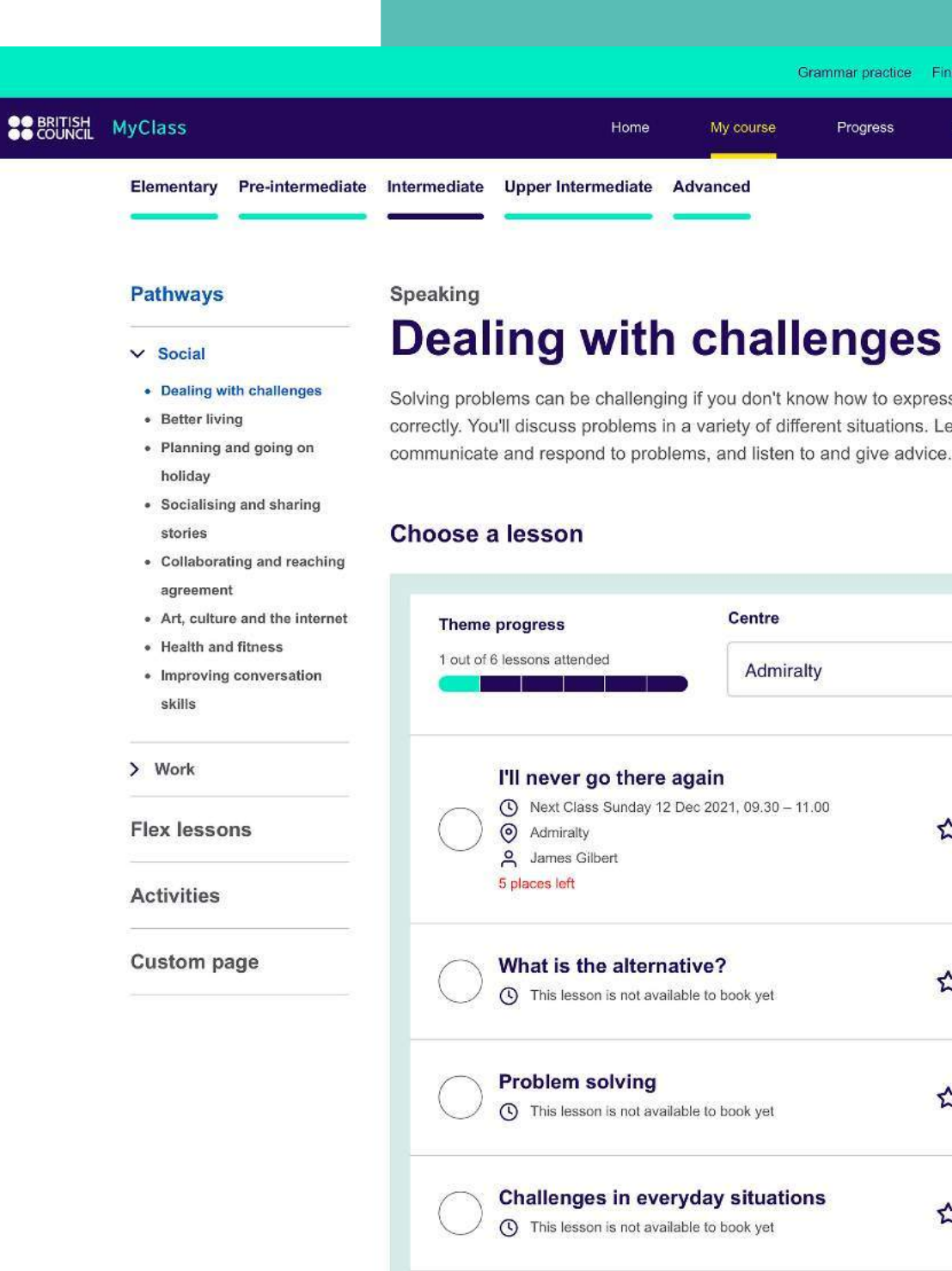

My course

**Dealing with comp** 

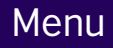

|   |           | Grammar practice | Find a centre | Akiko Suzuki | ~ |
|---|-----------|------------------|---------------|--------------|---|
|   | My course | Progress         | Assessment    | Teachers     |   |
| d | vanced    |                  |               |              |   |

Solving problems can be challenging if you don't know how to express yourself correctly. You'll discuss problems in a variety of different situations. Learn how to

|                             | Centre                 | ntre |   |
|-----------------------------|------------------------|------|---|
|                             | Admiralty              |      | Ŧ |
| <mark>gain</mark><br>ec 202 | 21, 09.30 – 11.00      | ☆    | > |
| tive?                       | o<br>book yet          |      | > |
| ible to t                   | book yet               | ☆    | > |
| yday<br>ible to t           | situations<br>book yet | ☆    | > |
| laints                      | 8                      |      | > |

### My course

View your progress in a particular theme and browse through lessons to decide what to do next. You can book a class or review, revise and consolidate what you've learned in your lessons by completing online self-study activities.

| 1 out of 6 lessons atter                                                                 | nded Admiralty                                                                    |     |   |
|------------------------------------------------------------------------------------------|-----------------------------------------------------------------------------------|-----|---|
|                                                                                          |                                                                                   |     |   |
| I'll never         ③ Next Cla         ③ Admiralt         ○ James 0         5 places left | <b>• go there again</b><br>ass Sunday 12 Dec 2021, 09.30 – 11.00<br>ty<br>Gilbert | ☆   | > |
| What is t<br>This less                                                                   | the alternative?<br>son is not available to book yet.                             | ☆   | > |
| Problem     O This less                                                                  | solving                                                                           | ☆   | > |
| Challeng<br>() This less                                                                 | ges in everyday situations<br>son is not available to book yet                    | ☆   | > |
| Dealing V<br>This less                                                                   | with complaints<br>son is not available to book yet                               | ☆   | > |
| Fighting<br>You atte                                                                     | Stress<br>ended this lesson on                                                    | 8.1 | > |

My course

### **Grammar practice**

Work on your grammar at any time with the online grammar practice activities. From tenses to modals, adverbs to noun phrases there's lots of opportunities for you to practise and improve.

Please note, you will need to log in again to access the online grammar practice, but all your scores will flow into the progress dashboard on the web portal and apps.

|                |           | Grammar practice |
|----------------|-----------|------------------|
| Home           | My course | Progress         |
| Gramma         | r practic | e 🖂              |
| Questions      |           |                  |
| Present Simple |           |                  |
| Perfect Tenses |           |                  |
| Conditionals   |           |                  |
| Modals         |           |                  |
| Adverbs        |           |                  |
|                |           |                  |
|                |           | Noun Phrase      |
|                |           | Verb Patterns    |
|                |           | Reported Spe     |
|                |           |                  |
|                |           |                  |
|                |           |                  |
|                |           |                  |

**Grammar practice** 

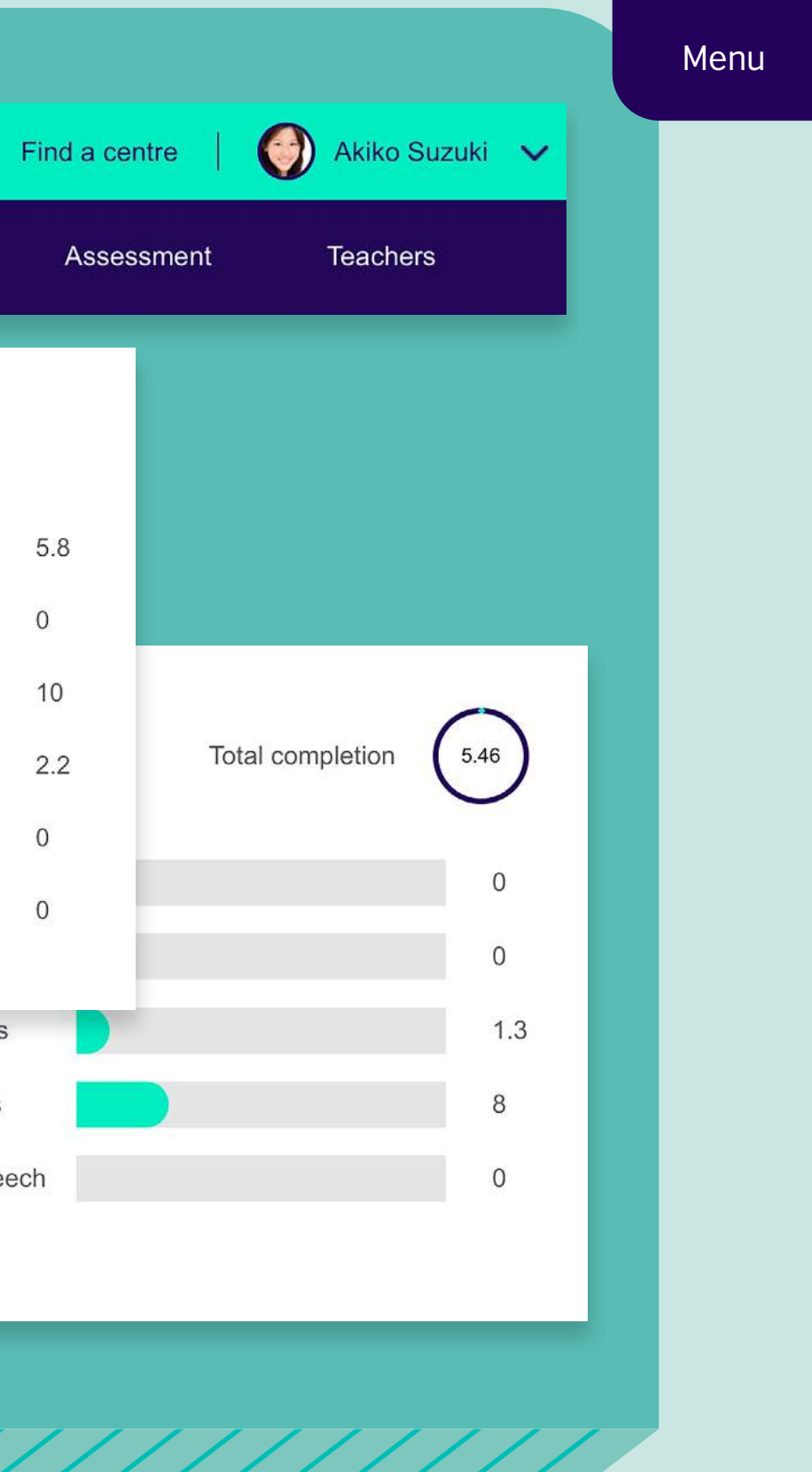

### How to book a class

### 1. Select the centre, dates and times you are looking for

Once you have chosen your filters you'll see all the lessons available according to your preferences.

You can go to 'Advanced search' to filter by teacher or lesson type too.

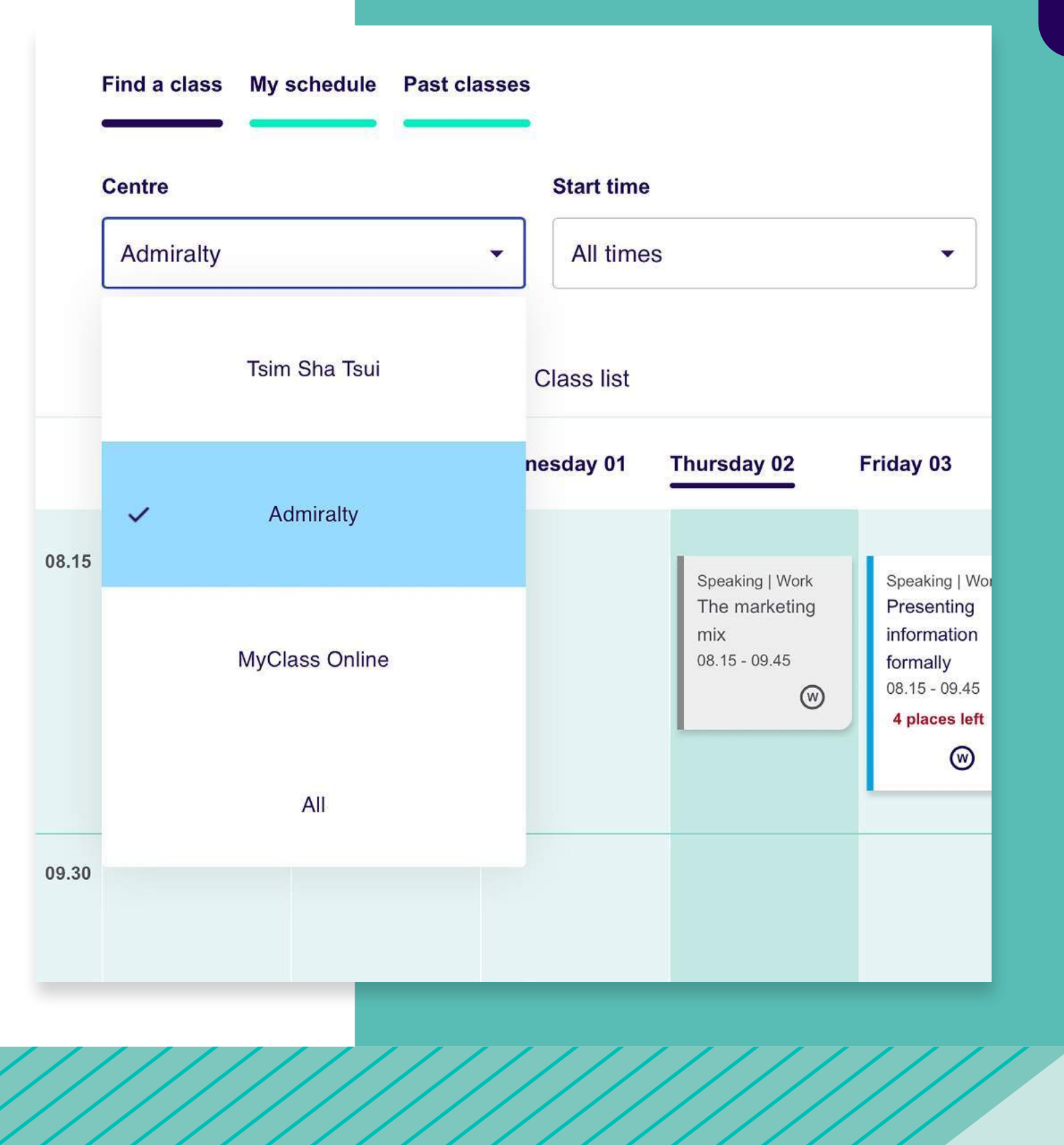

### How to book a class

### 2. View class details

Click on the class in the calendar to view more details.

### 3. Book class

Read the class description.

If you want to book this class, click on 'Book'.

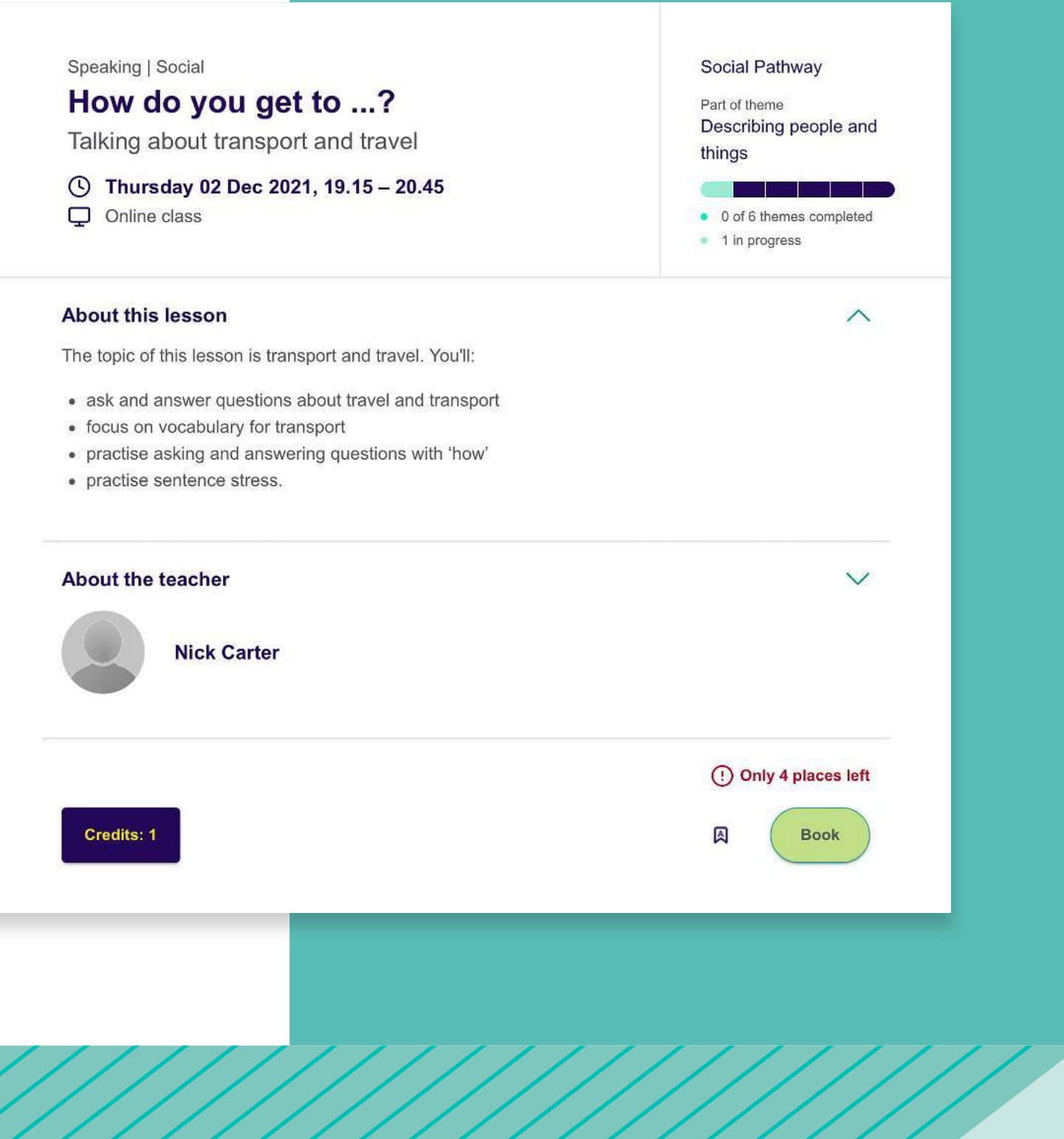

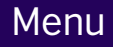

### How to book a class

### 4. Booking confirmation

A tab will open to confirm your booking.

Close the tab to return to the home page.

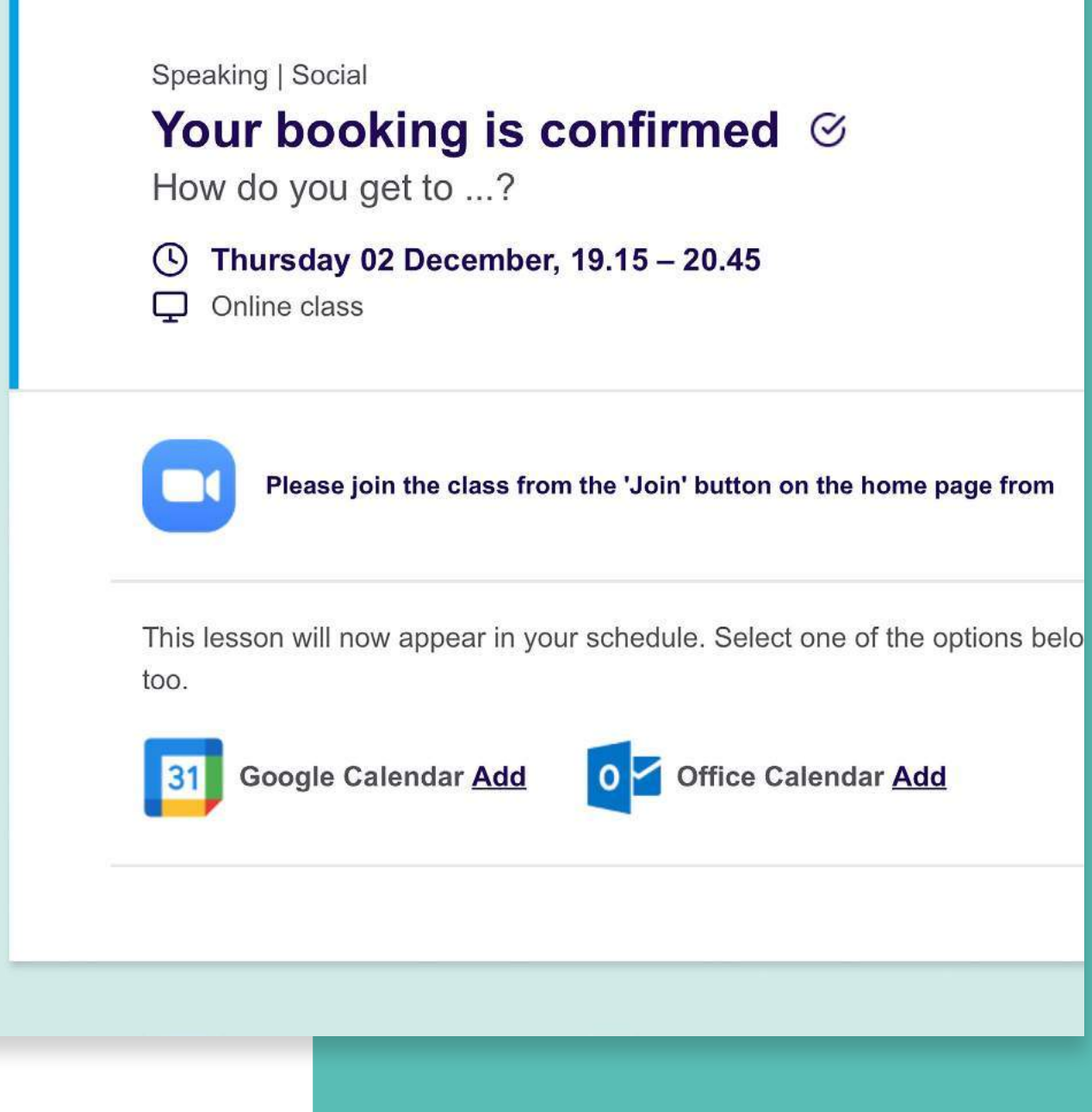

### How to cancel a class

### 1. Open My schedule

Click on My schedule to view your class bookings

### 2. Select the class you want to cancel

### Speaking

### Making social arrangements on and off the phone

- (Vednesday 01 Dec 2021, 19.45 21.15
- O Tsim Sha Tsui, Room 310
- A Clare Gowran

### **IELTS** Coach

### **Reading: Comparing statements**

- **(** Friday 03 Dec 2021, 09.00 10.30
- 🧿 Tsim Sha Tsui, Room 1
- A Bronwen Davies

### Clubs | Interest

### **Global Issues**

- ( Friday 03 Dec 2021, 14.15 15.15
- O Admiralty, Room 803
- A Viktor Carrasquero

### Speaking

### **Successful students**

- S Friday 03 Dec 2021, 18.00 19.30
- 🧿 Tsim Sha Tsui, Room 303
- A Clare Gowran

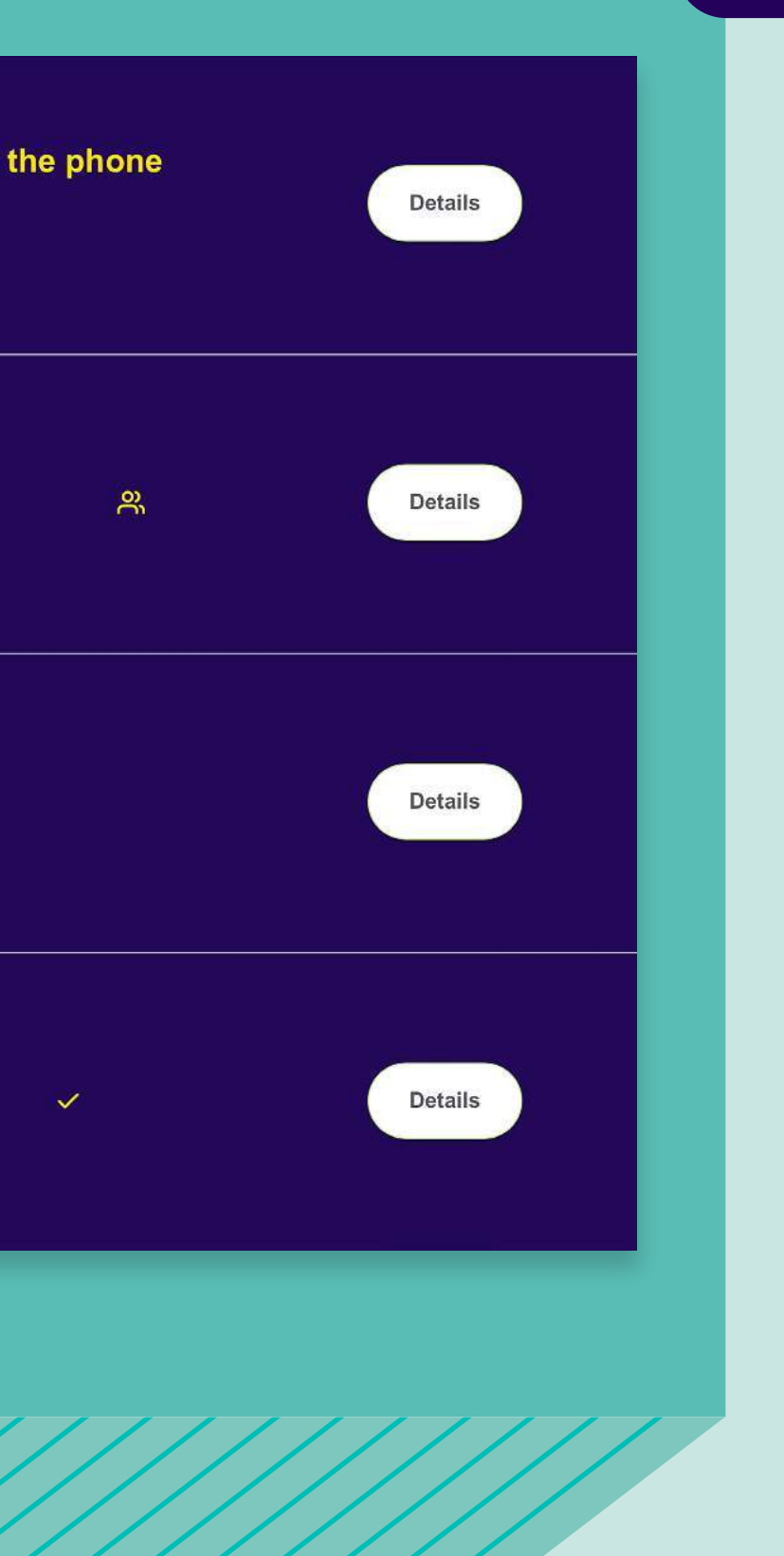

### How to cancel a class

### 3. Press cancel button

Click on the 'Cancel booking' button.

### Speaking | Social

### How do you get to ...?

Talking about transport and travel

( Thursday 02 Dec 2021, 19.15 - 20.45

Online class

### About this lesson

The topic of this lesson is transport and travel. You'll:

- · ask and answer questions about travel and transport
- focus on vocabulary for transport
- · practise asking and answering questions with 'how'
- practise sentence stress.

### About the teacher

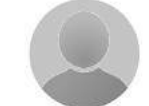

**Nick Carter** 

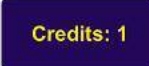

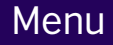

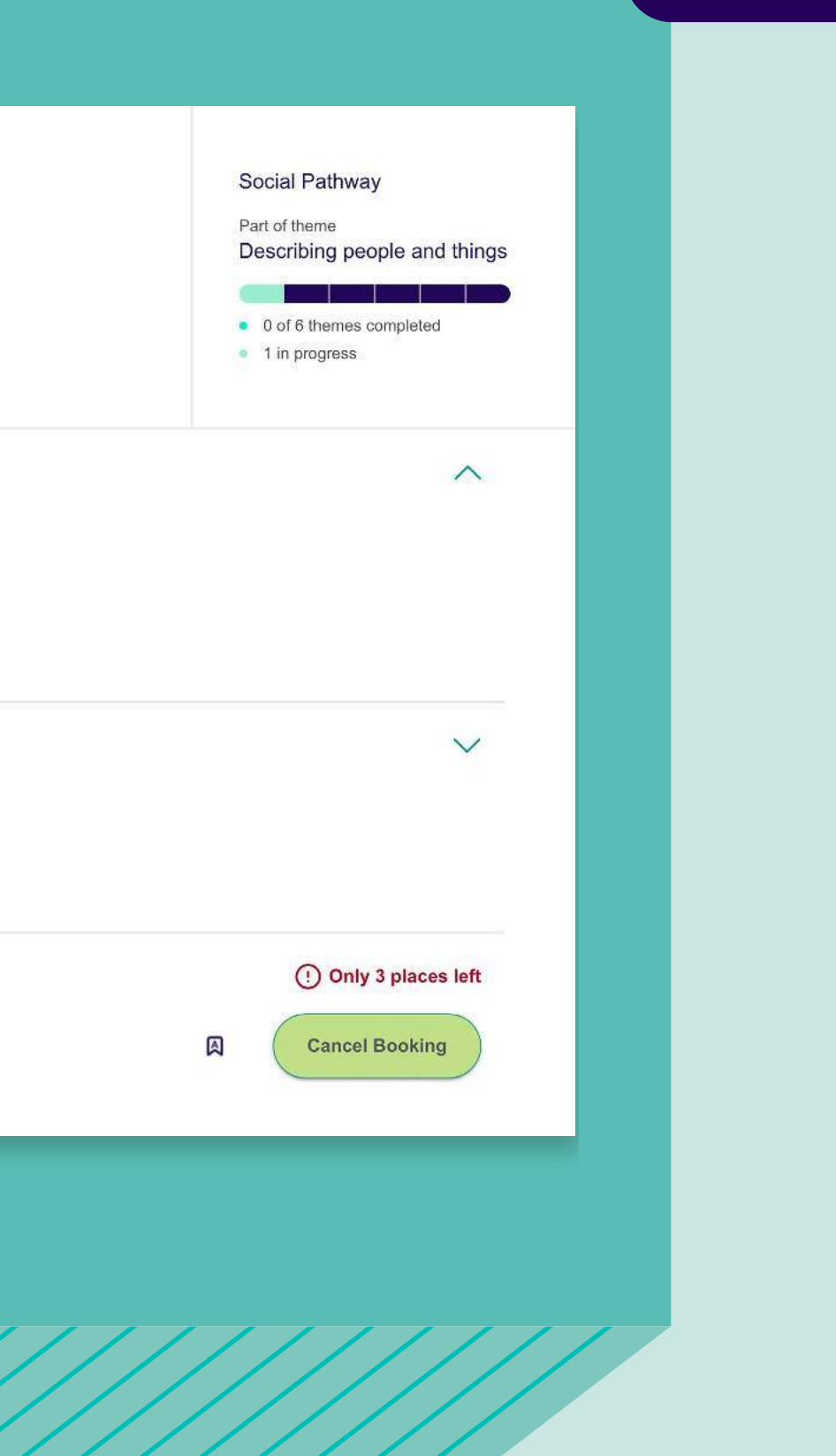

### How to cancel a class

### 4. Confirmation

If your class is cancelled up to 24 hours in advance you will not lose your credit.

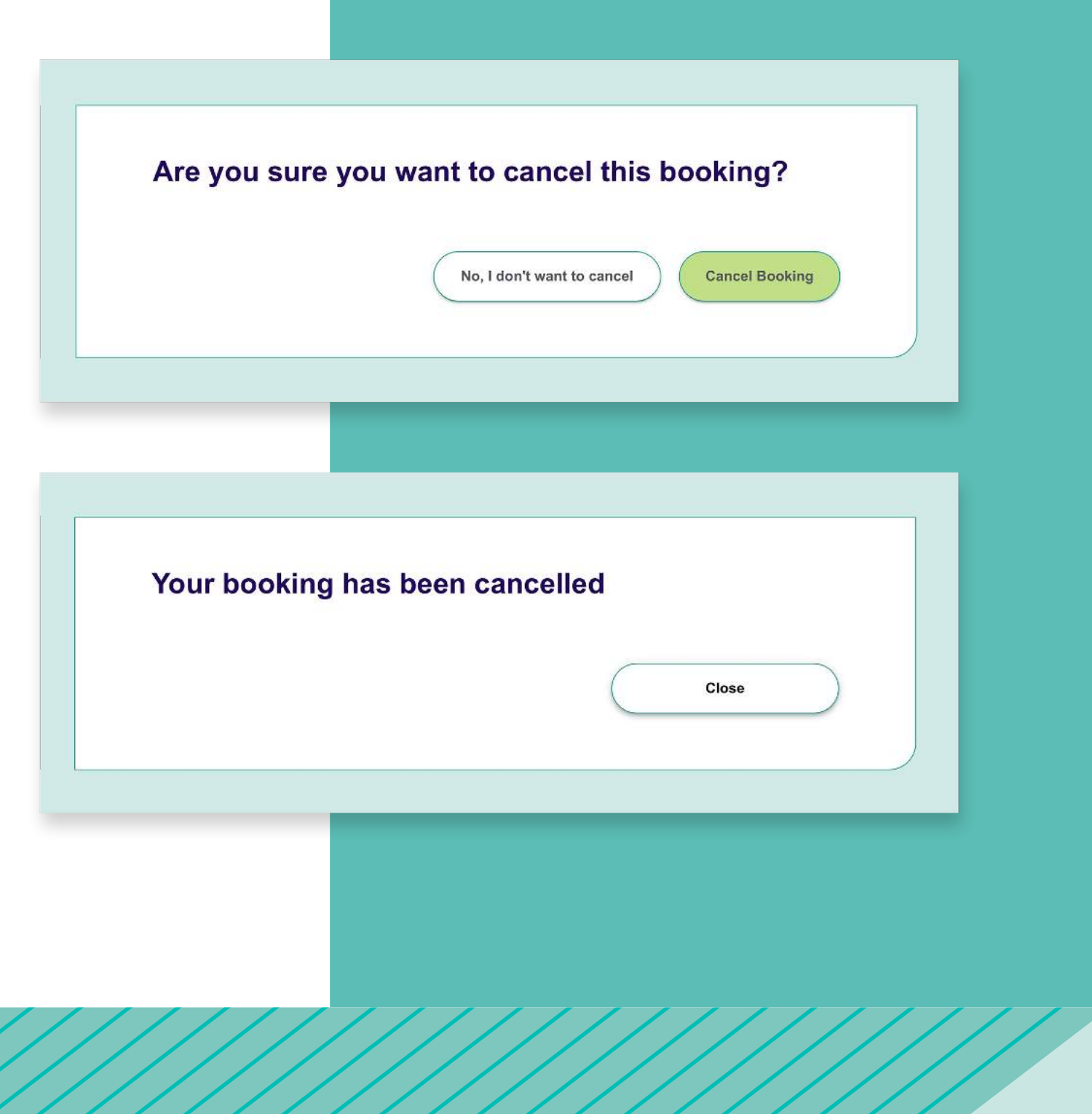

### **Tracking your** progress

Click on the Progress tab for an at-a-glance view of your progress, including your lesson count, your detailed teacher assessments, your progress along a pathway, and where you are up to with your online grammar practice.

Select your latest assessment or pathway details to see more information on the progress you're making in specific areas.

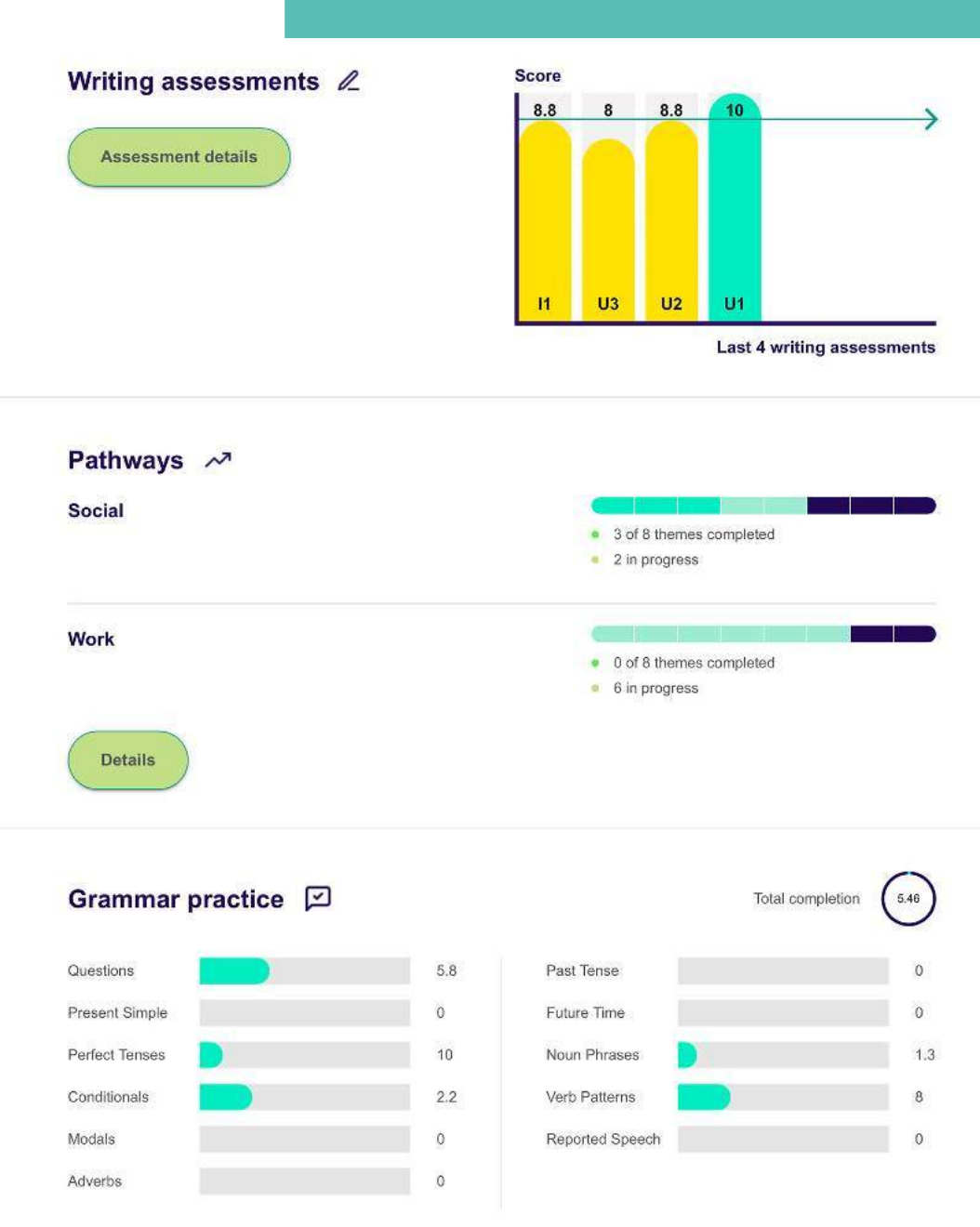

### Assessment details

Your teacher will provide regular detailed assessments of your progress. To view these, click on the Assessment tab, which will take you to a detailed view of your assessment scores and teacher feedback. To understand the assessment criteria, download this document.

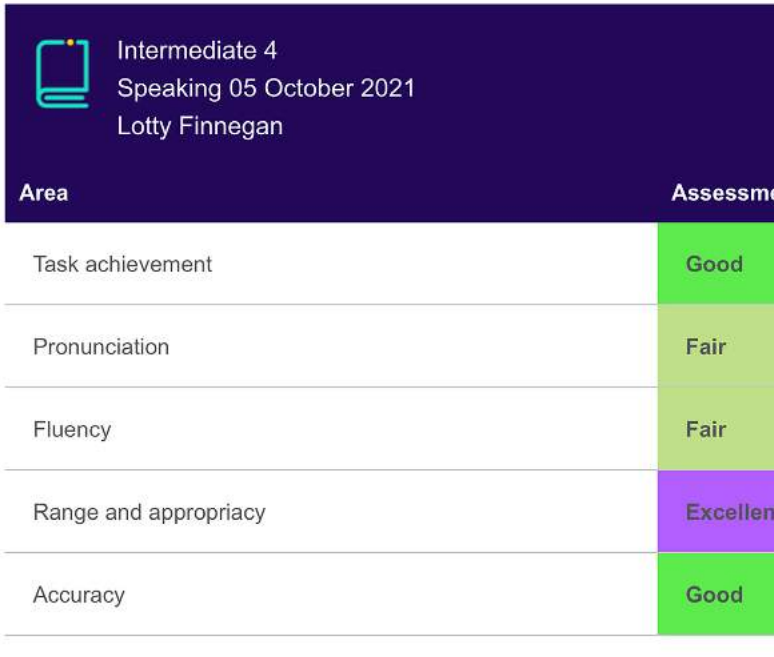

### **Teachers comment**

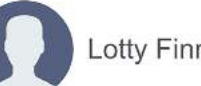

Lotty Finnegan

Akiko, you had a productive class in which you successfully share every speaking opportunity and your contributions were relevant a to indicate that you did not agree with statements (there is no evid your grammar was appropriate and mostly accurate. Although you sounding more natural. An effective way to practice this is by liste Record yourself and compare your output to the original speaker. intonation and stress is the same.

|                                                                                | 7.6                                                             |
|--------------------------------------------------------------------------------|-----------------------------------------------------------------|
| ıt                                                                             |                                                                 |
|                                                                                |                                                                 |
|                                                                                |                                                                 |
|                                                                                |                                                                 |
|                                                                                |                                                                 |
|                                                                                |                                                                 |
|                                                                                | Download assessment criteria                                    |
|                                                                                |                                                                 |
|                                                                                |                                                                 |
| l your ideas about lear<br>nd justified. You used a<br>ence to support that/ T | ming. You used<br>a variety of phrases<br>hat is arguable ) and |
| r pronunciation is clear<br>ing to native speakers<br>Repeat until you are sa  | r, you could work on<br>and copying them.<br>atisfied that your |
| da en                                                                          |                                                                 |
|                                                                                |                                                                 |
|                                                                                |                                                                 |

### Online classes and sessions

Sometimes MyClass classes or sessions need to be online. Online lessons are like any other MyClass lessons you attend at the British Council. You will practise your speaking and writing with your teacher and colleagues in real time and do lots of pair and group work.

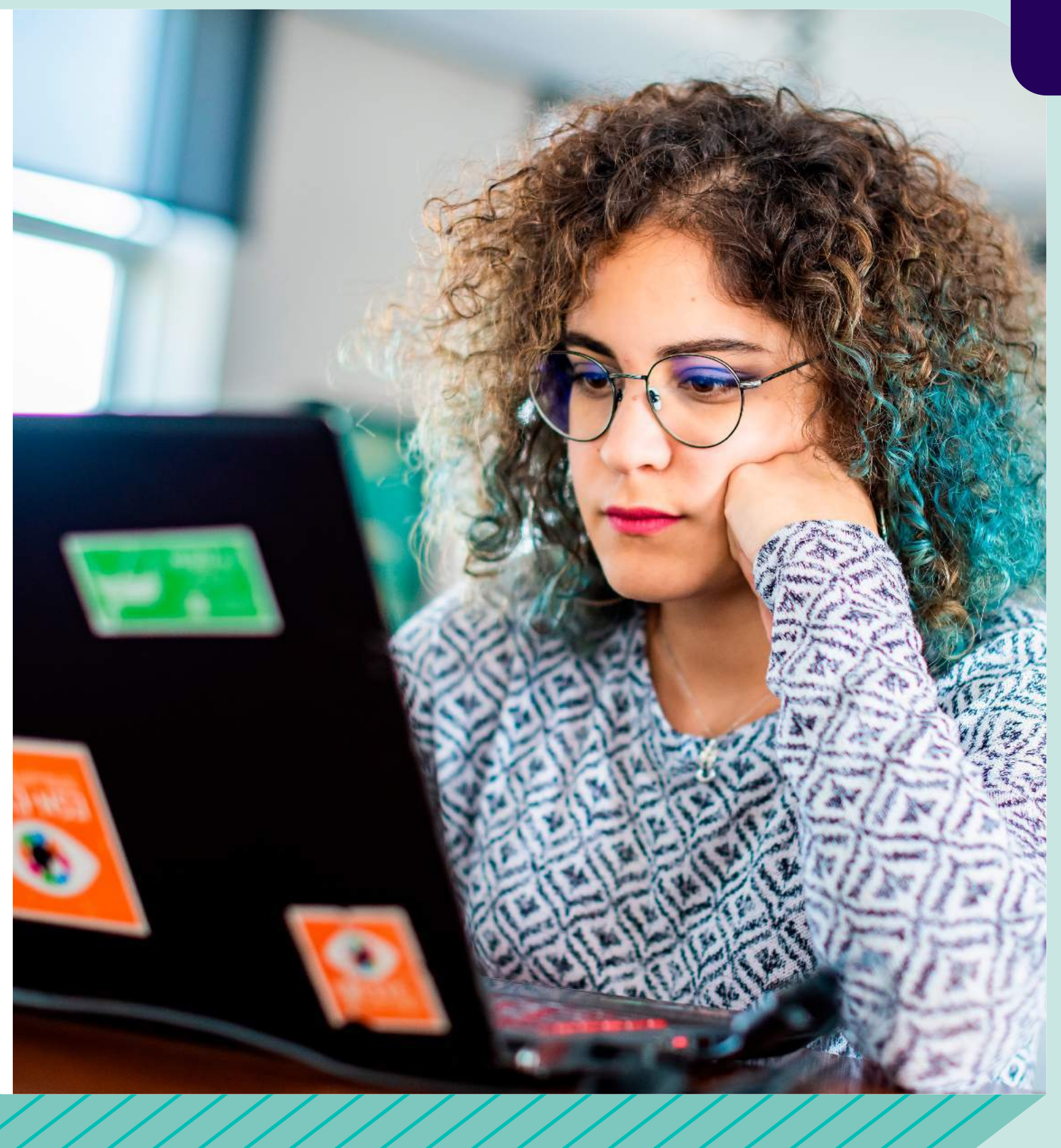

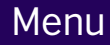

### What you need

We use Zoom for our online classes and sessions. Zoom is web-conferencing software, which is free for you to use.

### To join a class, you will need:

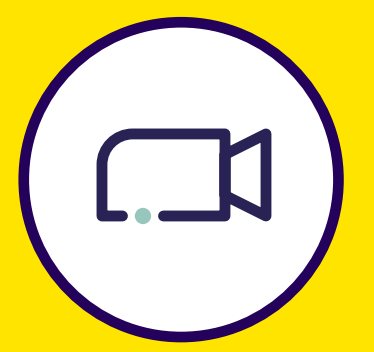

A webcam

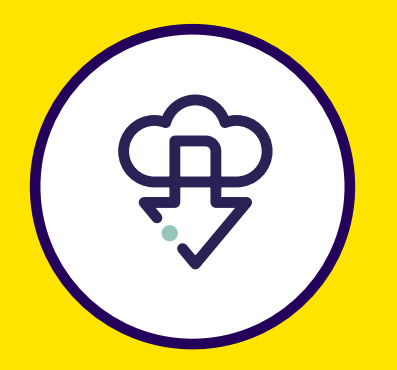

Download Zoom onto your computer

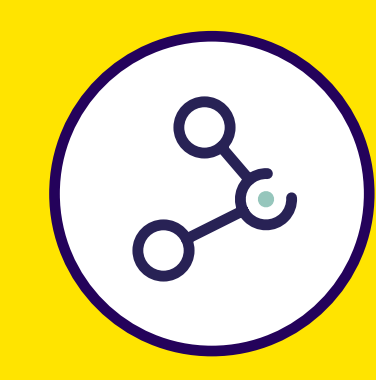

A high-speed broadband internet connection

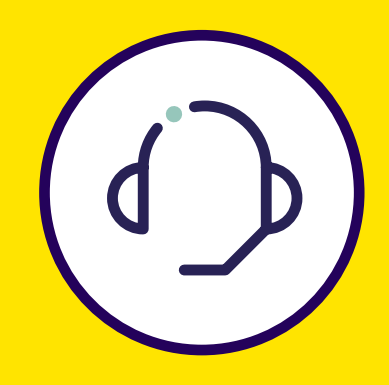

Ear/headphones

Menu

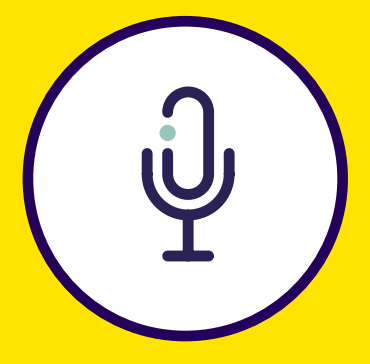

### A built-in or standalone microphone

### What you need to know

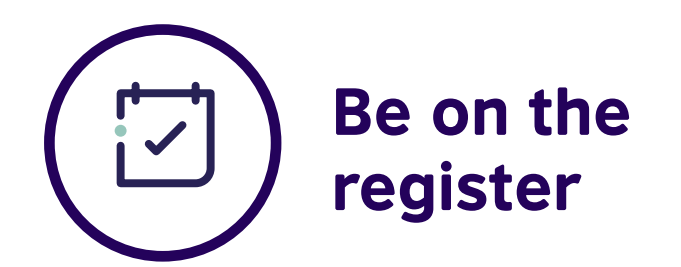

As with all MyClass lessons, please make sure you have booked your lesson on the MyClass web portal.

If your name is not on the register, you cannot attend the class.

### TIP

Make sure you use your real name for your Zoom account, and when signing in to the lesson. The teacher can then easily check if your name is on the register.

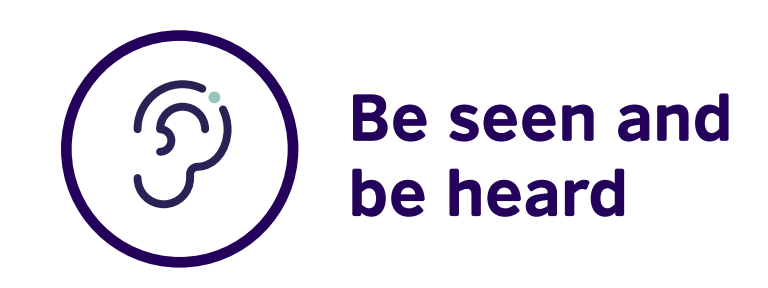

In online lessons you need to have a web-cam / camera in order to participate fully. If you have ever used Skype, FaceTime or any other video calling app, you will know what you need because the experience is very similar.

Unfortunately, if the teacher cannot see or hear you, you will not be allowed to attend the class.

### TIP

Test your video and mic before the lesson if you are not sure they work.

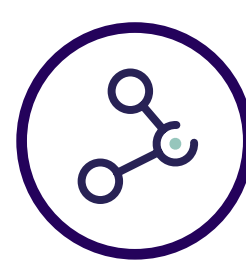

experience.

class.

Menu

### **Be properly** connected

You are going to need a stable internet connection (See Technical specifications section for more information). A poor connection will mean people may find it hard to hear or see you, and for you to see and hear them. This can be frustrating for everyone and will result in a poor learning

If your internet connection is not good enough, you may be asked to leave the

### **Be somewhere quiet**

The great advantage of an online lesson is that you can choose where you want to study. For the best experience however, you need to make sure you are somewhere where other people will not interrupt you and where noise is not a problem.

These problems can result in a poor learning experience for you, and for the other students.

If the environment you are in is unsuitable and you cannot change it, you may be asked to leave the class.

### Please follow our classroom conduct code

It may be obvious but do remember to behave the way you would in any other MyClass lesson. Although you may be at home, it's important to remember that normal classroom rules still apply.

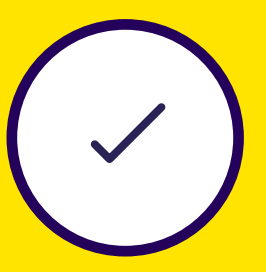

If you need support, contact

Menu

### your local British Council centre.

# How to join an online class

Registering for a MyClass online class is simple!

- 1. Access your MyClass portal or app and select 'MyClass Online'
- 2. Book your class

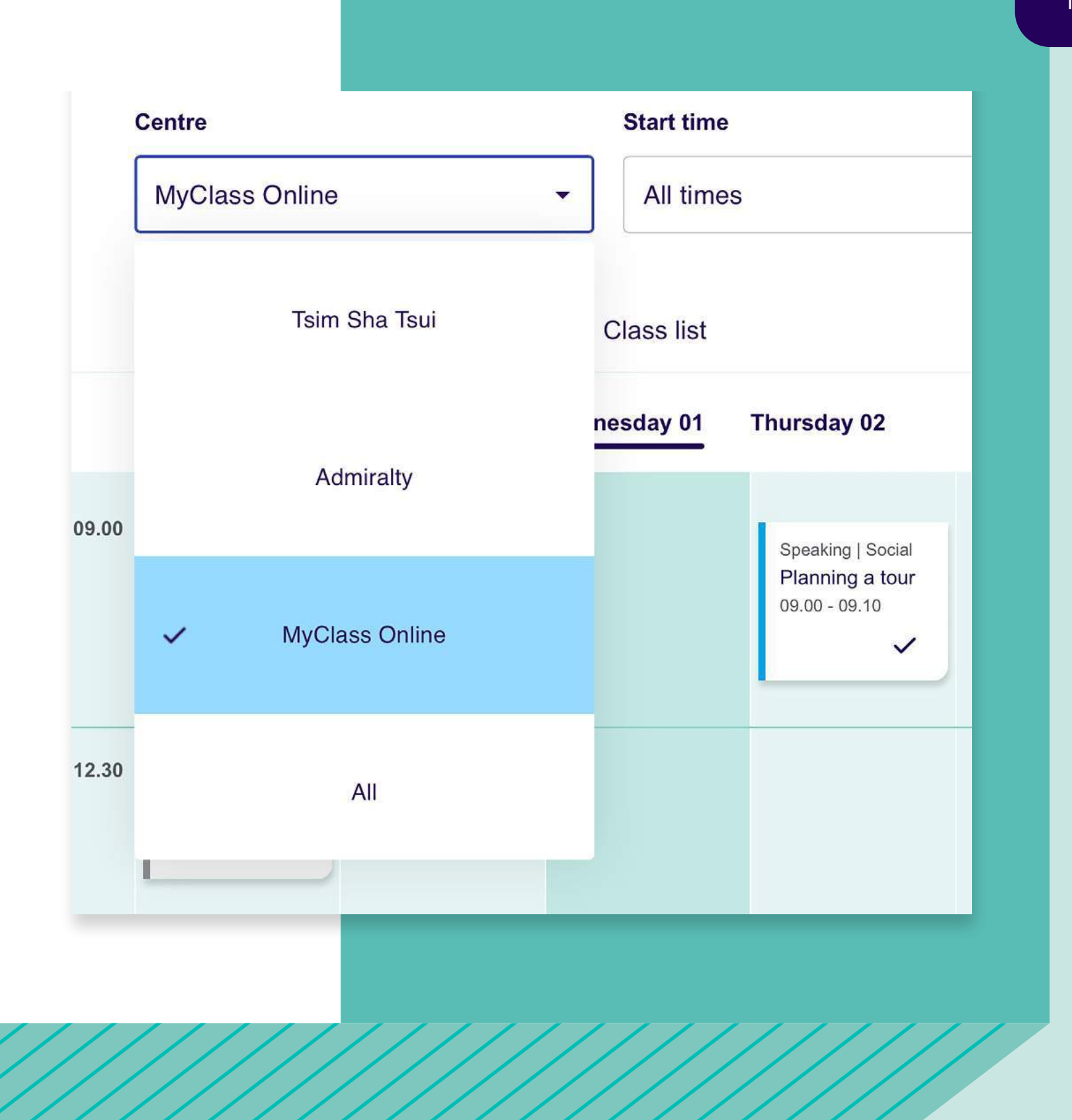

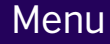

3. Up to 15 minutes before the lesson, log in to the MyClass portal and click the 'Join now' button

- 4. You will be redirected to the Zoom online classroom
- 5. If you already have Zoom installed, click to join the meeting
- 6. Click 'Open Zoom' in the dialog box

| MyC  | ass Standard lesson tarç                                                                                                    | get                                                  | 28 out of 158                         |
|------|----------------------------------------------------------------------------------------------------|------------------------------------------------------|---------------------------------------|
| You  | ır next class                                                                                                    |                                                      |                                       |
|      | Casaling                                                                                                    |                                                      |                                       |
|      | Speaking         Making social         ③ Wednesday 01 De         ③ Tsim Sha Tsui, Rod         A Clare Gowran                                                  | arrangen<br>ec 2021, 19.45<br>om 310                 | n <mark>ents on and</mark><br>– 21.15 |
| Fine | Speaking         Making social         ③ Wednesday 01 De         ③ Tsim Sha Tsui, Rod         A Clare Gowran         a class         My schedule              | arrangen<br>ec 2021, 19.45<br>om 310<br>Past classes | nents on and<br>- 21.15               |
| Find | Speaking<br>Making social<br><sup>(©)</sup> Wednesday 01 De<br><sup>(©)</sup> Tsim Sha Tsui, Rod<br><sup>(A)</sup> Clare Gowran<br>a class My schedule<br>tre | arrangen<br>ac 2021, 19.45<br>om 310<br>Past classes | nents on and<br>- 21.15<br>Start time |

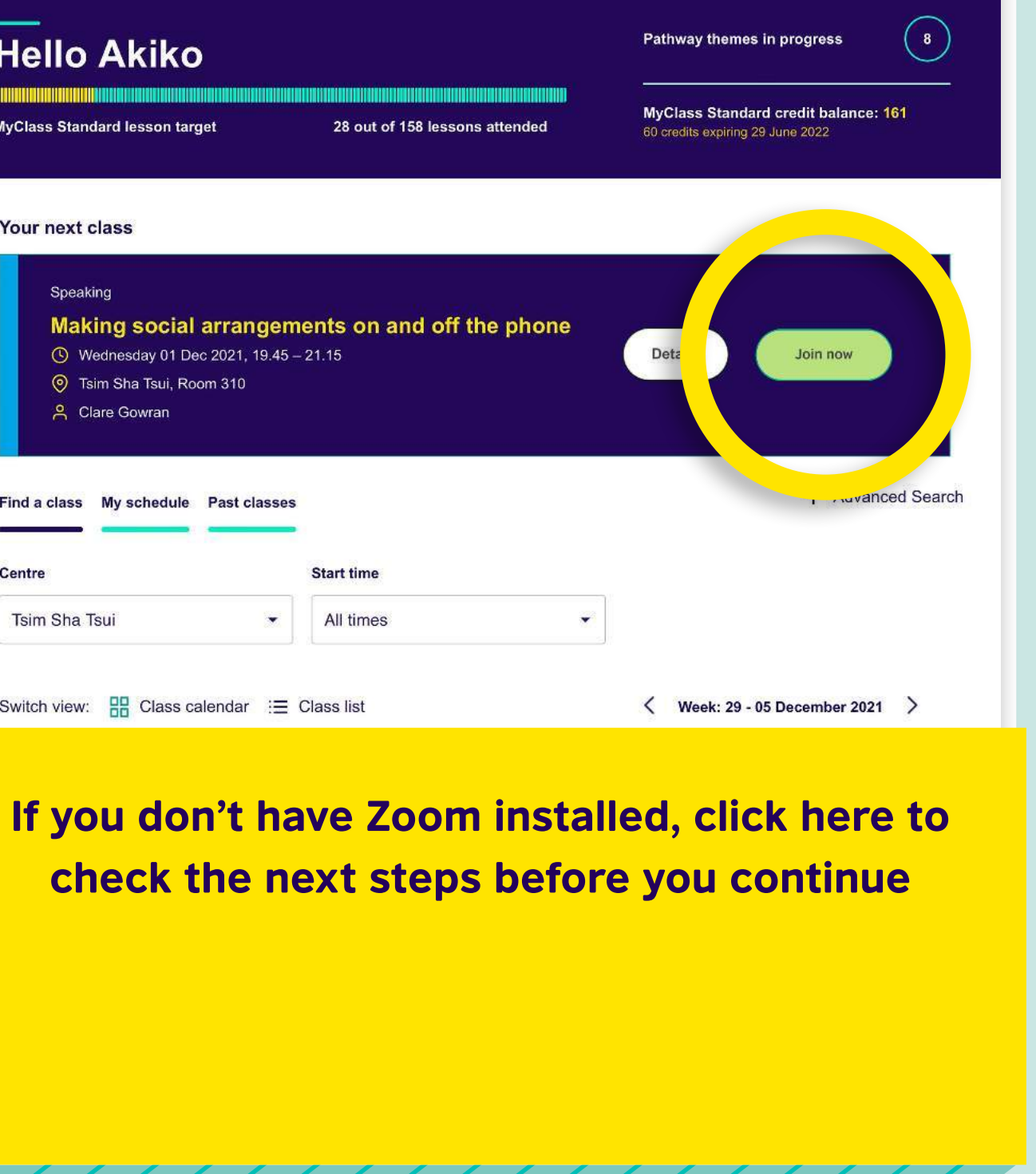

- 7. When prompted, click 'Join with video'.
- 8. You may have to wait for the teacher to let you join the class
- 9. Please add the name that you provided the British Council when you bought your MyClass course
- 10. When prompted, click 'Join with audio'.

New to Zoom? See more instructions on how to get started. Go to Zoom help centre

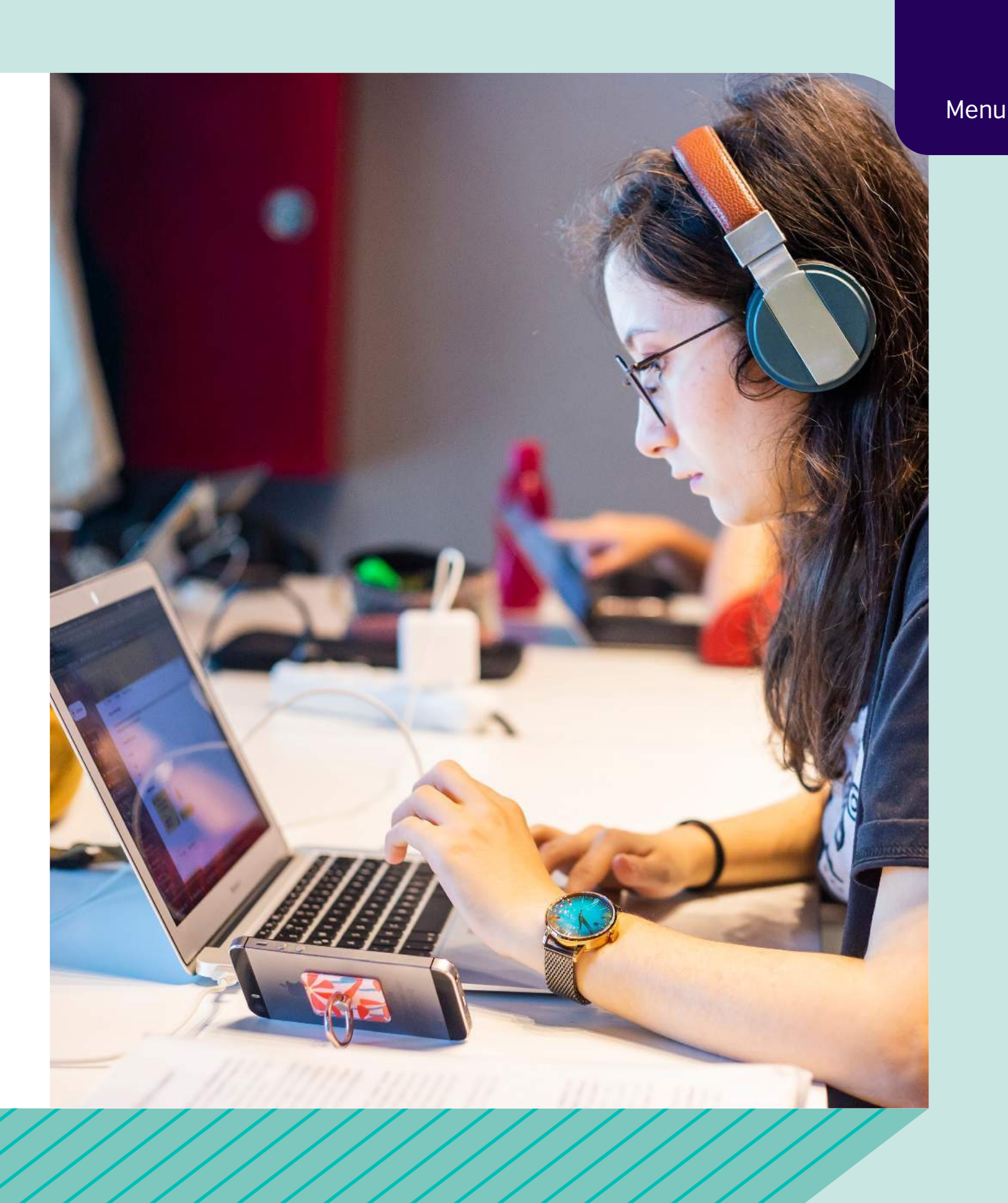

### **Online classes: Technical specifications**

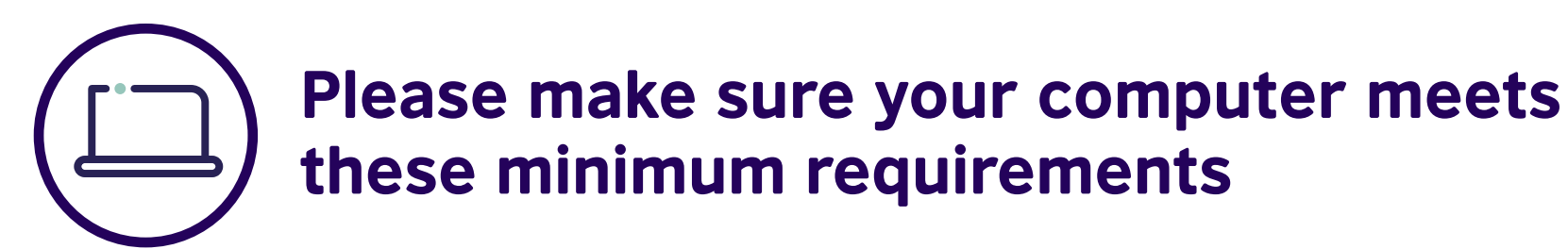

To ensure that you receive the best experience in MyClass online classes, a laptop or desktop with 4GB RAM and a dual-core 2Ghz processor or higher (Intel i3/i5/i7 or AMD equivalent).

Tablets running with sufficiently powerful processors – any 1 Ghz single core processor or better (non-Intel) – in landscape orientation will also work. However, for the best experience a laptop or desktop computer is recommended. Ensure your laptop or computer has Windows10 or higher, and for Macs, OSX 10.9 or higher.

You will also need a webcam and a headset (with an inbuilt microphone, or with a separate microphone attachment).

New to Zoom?

See more instructions on how to get started.

Go to Zoom help centre

### **Browser**

On all laptop or desktop computers we support up-to-date versions of Google Chrome, Safari or Firefox. For the best experience, we recommend Google Chrome.

You can check (and update) your version of the Google Chrome browser by going to

https://www.whatismybrowser.com/

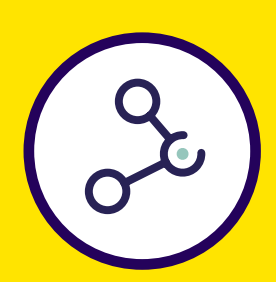

### **Internet connectivity**

We recommend that you use a stable connection with a minimum download speed of 4Mbps (recommended 8Mbps), and a minimum upload speed of 2Mbps.

We recommend the use of a wired Internet connection or stable Wi-Fi, and we do not recommend the use of tethering or mobile hotspots.

You can check your internet speed by going to

https://www.speedtest.net